# EMFAC-HK

Using the Program

# Objectives

- Install EMFAC-HK Version 2.1 software
- Step by step tutorial to demonstrate examples of emission data routinely run by EMFAC-HK
- Compare EMFAC-HK 2.1 input/output screens, to EMFAC-HK Version 1.2
- Perform exercises using EMFAC-HK v 2.1

## System Requirements / Installation

#### • Executables -

http://www.epd.gov.hk/epd/english/environmentinhk/air/guide\_ref/emf ac.html

- x86 compatible Microsoft 32-bit or 64-bit OS (preferably Microsoft Windows XP Service Pack 3, Windows Vista, or Windows 7 operating systems)
- 45 MB of Hard Disk space
- **Minimum** 64 MB RAM (128 MB recommended)
- Available Hard Disk Space 350 MB

# Installation

- Program:
  - EmfacHKV21BCInstaller.exe
    - Emfac\_HK\_v2.1 Base Case (BC) Installation Packet
    - Installs EmfacHKV2\_1\_BC.exe and supporting libraries in default, or user-specified directory
  - EmfacHKV21IMInstaller.exe
    - Emfac\_HK\_v2.1 Inspection & Maintenance (I&M) Installation Packet
    - Installs EmfacHKV2\_1\_I&M.exe and supporting libraries in default, or user-specified directory

# Running the Program Opening Screen

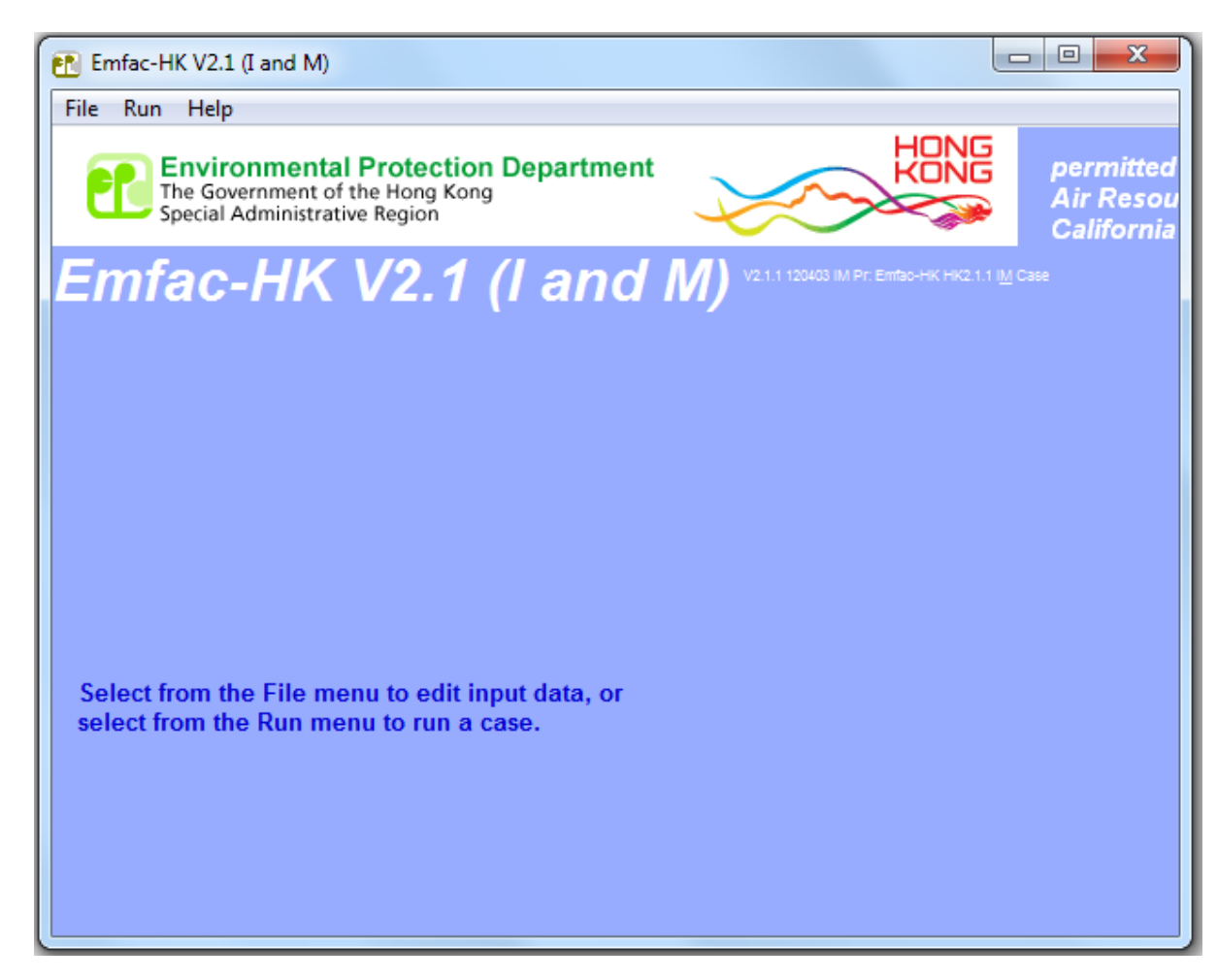

## Main Screen

| Emfac-HK V2.1 (I and M) Editing data                             |                         |                                       |                                     |
|------------------------------------------------------------------|-------------------------|---------------------------------------|-------------------------------------|
| <u>File Run H</u> elp                                            |                         |                                       |                                     |
| The Governmental Protection Dep<br>Special Administrative Region | artment                 |                                       | permitteo<br>Air Reso<br>California |
| Emfac-HK V2.1 (I a                                               | and M) v2.1.1 120403 I  | M Pr: Emfac-HK HK2.1.1 I <u>M</u> Cas |                                     |
| MAIN                                                             |                         |                                       |                                     |
| List of Available Scenarios                                      |                         |                                       | No file                             |
|                                                                  | -Current Scenario Data  |                                       |                                     |
|                                                                  | Number: 0 of 0<br>Name: |                                       |                                     |
|                                                                  | Calendar Year:          |                                       |                                     |
|                                                                  | Season:<br>Type:        |                                       |                                     |
|                                                                  | IM Program Parameters   | Save                                  |                                     |
|                                                                  |                         | Save As                               |                                     |
|                                                                  | Add New Scenario        | Run                                   |                                     |
|                                                                  | Edit Scenario           | Finish Editing                        |                                     |
|                                                                  | Delete Scenario         | Cancel                                |                                     |
|                                                                  |                         |                                       |                                     |

Tabs must be performed in sequence.

# Adding or Editing Scenarios

| Emfac-HK V2.1 (I and M) Editing data                                                                    |                                                             |
|----------------------------------------------------------------------------------------------------|-------------------------------------------------------------|
| <u>F</u> ile <u>R</u> un <u>H</u> elp                                                                   |                                                             |
| Environmental Protection Department<br>The Government of the Hong Kong<br>Special Administrative Region | HONG<br>KONG<br>Air Reso<br>Californi                       |
| Emfac-HK V2.1 (I and M)                                                                                 |                                                             |
| . Input 1                                                                                               |                                                             |
| Basic scenario data - Select Area, Calculation Method, Calendar Year(s)                                 | ), and Season                                               |
| Step 1 - Geographic Area<br>Select an Area Type                                                         | Step 2 - Calendar Years<br>Select<br>Select a Calendar Year |
| SAR                                                                                                    | - Step 3 Season or Month<br>Annual                          |
| Cancel Next >                                                                                           | Finish                                                      |

# Step 1: Geographic Area

| Emfac-HK V2.1 (I and M) Editing data                                                                    |                                                     |
|----------------------------------------------------------------------------------------------------|-----------------------------------------------------|
| <u>F</u> ile <u>R</u> un <u>H</u> elp                                                                   |                                                     |
| Environmental Protection Department<br>The Government of the Hong Kong<br>Special Administrative Region | HONG<br>KONG<br>Air Resou<br>California             |
| Emfac-HK V2.1 (I and M) V211 1200                                                                       |                                                     |
| . Input 1                                                                                               |                                                     |
| Basic scenario data - Select Area, Calculation Method, Calendar Year(s), and Se                         | eason                                               |
| Step 1 - Geographic Area<br>Area Type: SAR<br>Hong Kong                                                 | 2 - Calendar Years<br>Select<br>ect a Calendar Year |
| SAR Ar                                                                                                  | 3 Season or Month                                   |
| Cancel Next >                                                                                           | Finish                                              |

# Step 2: Calendar Year Selection (I&M Version)

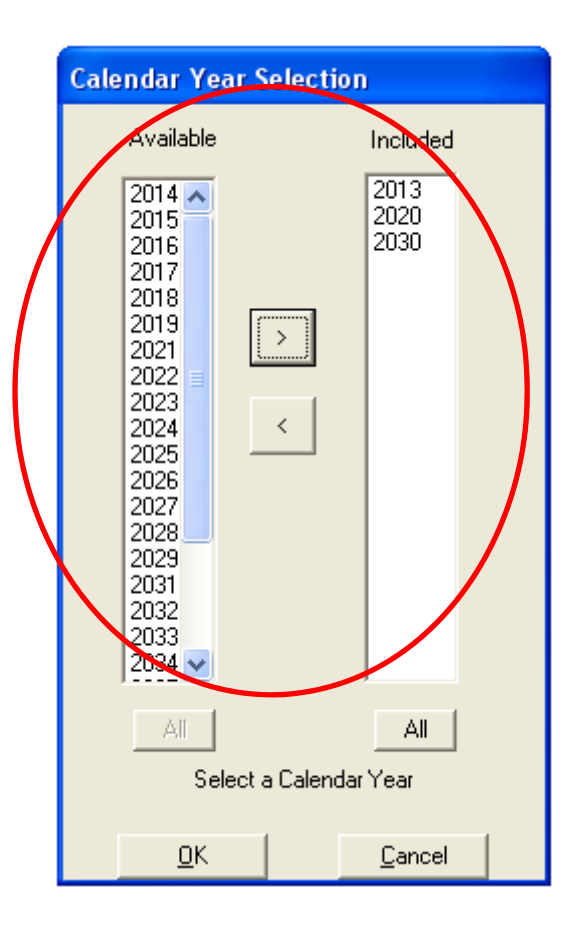

## Step 3: Season or Month Selection

#### EMFAC-HK v 1.2

| 😼 Emfac-HK Editing data                                                        |                                                                                                    |                                                 |
|--------------------------------------------------------------------------------|----------------------------------------------------------------------------------------------------|-------------------------------------------------|
| File Run Help                                                                  |                                                                                                    |                                                 |
| 環境保護署<br>Environmental Protection Department<br>Empfac-HK V1.2 June 2          |                                                                                                    | permitted by<br>Air Resources Boa<br>California |
| MAIN Scenario 1 Scenario 2 Mode and Output                                     | . Tech/IM Pop/Accrual V                                                                                 | MT/Trips Profiles/Speed                         |
| Basic scenario data - Select the Area, Calendar Year<br>Selected area: Hong Kr | ; and Season, then press Next to coni<br>ong SAR, Area Average                                          | tinue                                           |
| <u>G</u> eogr<br>Calendar Year:                                                | 2008                                                                                                    |                                                 |
| Season or Month:                                                               | Invalid month                                                                                           |                                                 |
| Cancel                                                                         | April<br>May Fir                                                                                        | ish                                             |
|                                                                                | July<br>August<br>September<br>October<br>November<br>December<br>N/A<br>N/A<br>Annual<br>Juvalid month |                                                 |

### EMFAC-HK v 2.1

Emfac-HK V2 00 4 (Land M) -- Editing data

| mitteo<br>Resou<br>lifornia<br>™c∞e  | Derm<br>Air R<br>Calife         |                                                                                                    | on Department            | Run Help<br>Environmental Protection<br>The Government of the Hong Koo<br>Special Administrative Region |
|--------------------------------------|---------------------------------|----------------------------------------------------------------------------------------------------|--------------------------|----------------------------------------------------------------------------------------------------|
| rmitteo<br>Resol<br>lifornia<br>⊪ca∞ | Air R<br>Air R<br>Calife        |                                                                                                    | on Department            | Environmental Protection<br>The Government of the Hong Koo<br>Special Administrative Region             |
| I <u>M</u> Case                      | mtac-HIK HIK2.00.4 I <u>M</u> ( | d M) V2.00.4 120210 IM Pr: Em Ge-HI                                                                 | 0.4 (I ar                | mfac-HK V2.0                                                                                            |
|                                      |                                 | 1                                                                                                   |                          |                                                                                                    |
|                                      |                                 |                                                                                                    | .  .                     | Input 1                                                                                                 |
|                                      |                                 | /ear(s), and Season                                                                                 | culation Method, Calenda | Basic scenario data - Select Area, Calo                                                                 |
|                                      |                                 |                                                                                                    |                          |                                                                                                    |
|                                      |                                 | Step 2 - Calendar Years                                                                             |                          | Step 1 - Geographic Area                                                                                |
|                                      |                                 | Select                                                                                              | SAR                      | Area Type: SAR                                                                                          |
|                                      |                                 | Select a Calendar Year                                                                              | Kong 👻                   | Hong                                                                                                    |
|                                      | 1                               | Select a Calenual Teal                                                                              |                          | ,                                                                                                    |
|                                      | th.                             | - Step 2 - Season or Month-                                                                         |                          |                                                                                                    |
|                                      |                                 | Step 5 ~ Season or Month                                                                            |                          |                                                                                                    |
|                                      | 1                               | Annual 💌                                                                                            |                          | SAR                                                                                                    |
|                                      |                                 | February                                                                                            |                          |                                                                                                    |
|                                      |                                 | March<br>April                                                                                      |                          |                                                                                                    |
|                                      |                                 | 1.7.1                                                                                               |                          |                                                                                                    |
|                                      |                                 | May                                                                                                 |                          |                                                                                                    |
|                                      | -1                              | June<br>July                                                                                        |                          |                                                                                                    |
|                                      |                                 | May<br>June<br>July<br>August<br>Sectember                                                          |                          | Cancel                                                                                                  |
|                                      |                                 | May<br>June<br>July<br>August<br>September<br>October                                               |                          | Cancel                                                                                                  |
|                                      |                                 | May<br>June<br>July<br>August<br>September<br>October<br>November                                   |                          | Cancel                                                                                                  |
|                                      |                                 | May<br>June<br>July<br>August<br>September<br>October<br>November<br>December<br>N/A                |                          | Cancel                                                                                                  |
|                                      | ər<br>nth                       | Select a Calendar Year<br>Step 3 Season or Month<br>Annual<br>January<br>February<br>March<br>April | Kong 🗾                   | Hong                                                                                                    |

## Steps 4-7: Scenario Details Screen

### EMFAC-HK v 1.2

### EMFAC-HK v 2.1

| 👸 Emfac-HK Editing data 📃 🗆 🔀                                                                                                    | 🖬 Emfac-HK V2.00.4 (I and M) Editing data                                                                                                    |
|----------------------------------------------------------------------------------------------------|----------------------------------------------------------------------------------------------------|
| File Run Help                                                                                                    | File Run Help                                                                                                    |
| 環境保護署<br>Environmental Protection Department<br>Air Resources Boa<br>California                                                                                                    | Environmental Protection Department<br>The Government of the Hong Kong<br>Special Administrative Region                                                                                                    |
| Emfac-UK v1.2 June 2005                                                                                                    | Emfac HK V2.00.4 (I and M) V200.4 (20210 IM Pr: Bh B0-HK H K200.4 IM Case                                                                                                    |
| MAIN       Scenario       Scenario       Index and Output       Tech/IM       Pop/Accrual       VMT/Trips       Profiles/Speed         Basic scenario data - Select the Title, Model Years, and I/M Program parameters, then press Next to continue       Scenario Name/Title for Reports         Hong Kong SAR Avg 2008 Annual Default Title       In Emfac Impact Rate reports, titles over 40 characters will be truncated!         Starting model year       1965       Model Years included in calculations/reports         I/M Options       I/M Options | Basic scenario data - Select or Enter Scenario Title         Step 4 - Scenario Title for Reports         [Untitled>         Step 5 - Model Years         All model years selected         All         Modify |
| Cancel < Back Next > Finish                                                                                                    | Cancel < Back Next > Finish                                                                                                    |

I/M Options/Program Schedule deactivated in GUI.

# Step 5: Model Year Selection (Available in EMFAC-HK 2.1 Only)

### **Before Changes**

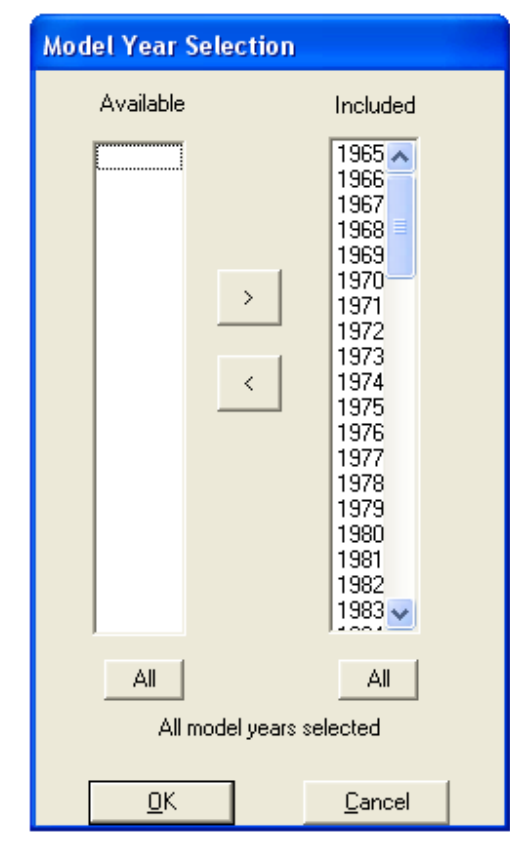

### **After Changes**

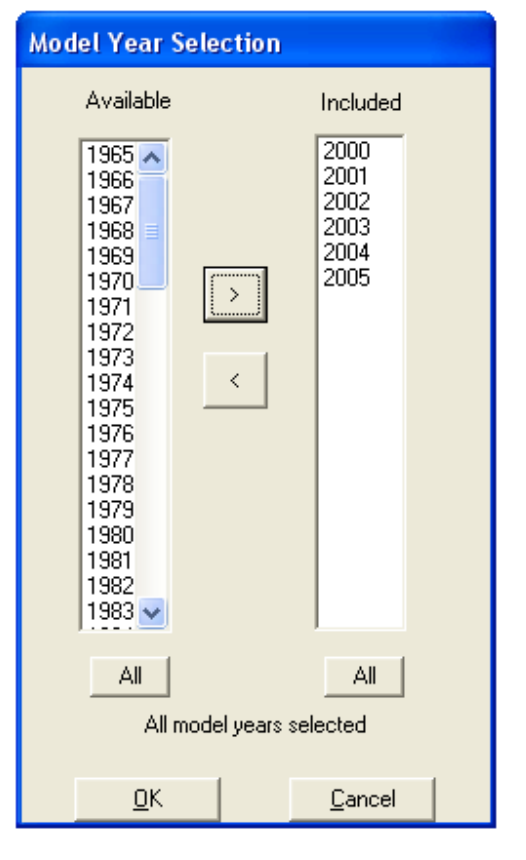

# Step 6: Vehicle Class Selection (Available Only in EMFAC-HK 2.1)

| Vehicle Class Selection         Private Cars (PC)         Heavy Goods Vehicles<=15t         Private Cars (P1)>         Heavy Goods Vehicles >15t         Private Cars (P1)>                                                                                                    | <ul> <li>Franchised Bus (SD)</li> <li>Franchised Bus (DD)</li> <li>Motorcucles (MC)</li> </ul> |
|----------------------------------------------------------------------------------------------------|------------------------------------------------------------------------------------------------|
| <ul> <li>✓ Light Goods Vehicles&lt;=2.5t</li> <li>✓ Light Goods Vehicles 2.5-3.5t</li> <li>✓ Light Goods Vehicles&gt;3.5t</li> <li>✓ Private Light Bus &lt;=3.5t</li> <li>✓ Private Light Bus &gt;3.5t</li> <li>✓ Non-franchised Bus &lt;=6.4t</li> <li>✓ Non-franchised Bus 6.4-15t</li> <li>✓ Non-franchised Bus &gt;15t</li> </ul> MODIFIED: 16 of 21 vehicle classes selected | (Placeholder (P4)) (Placeholder (P5))                                                          |
| OK Cancel                                                                                                    |                                                                                                |

# Step 7: Delete I/M Programs (EMFAC-HK v 1.2 Only)

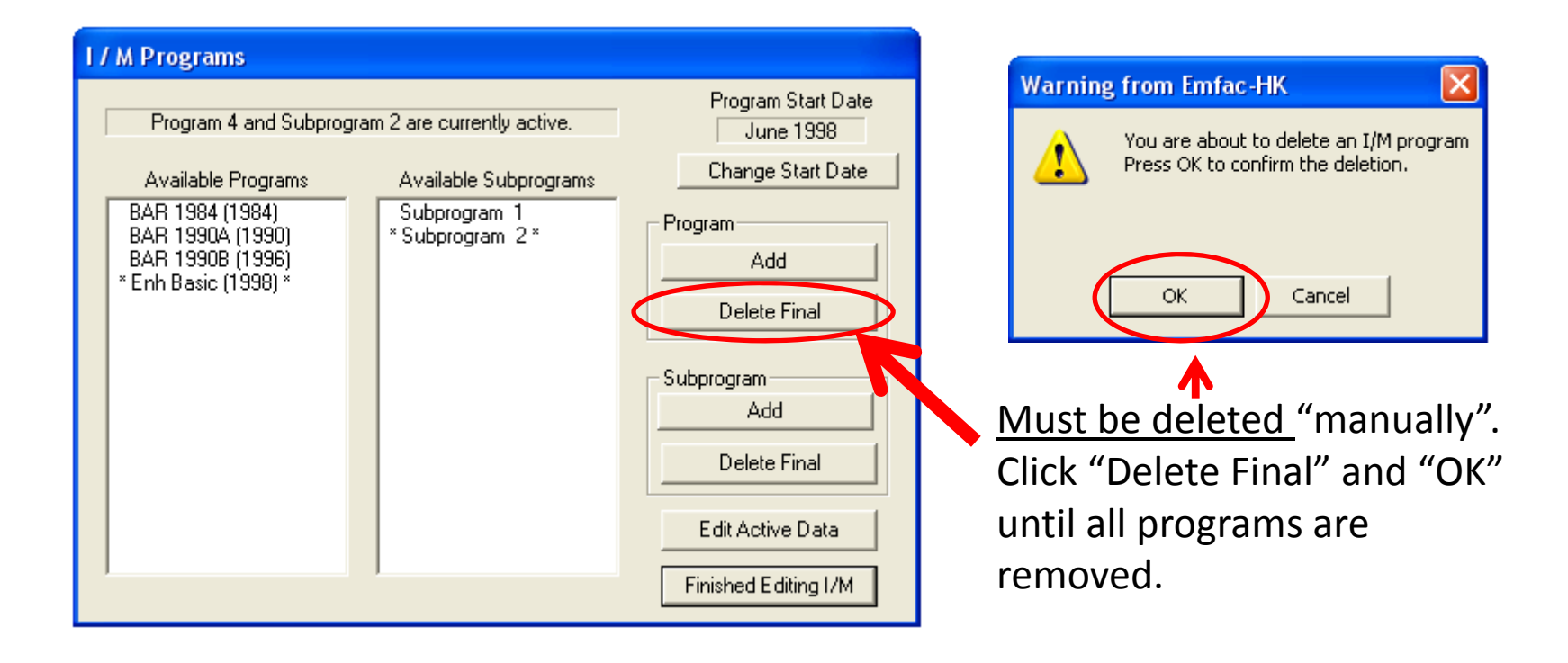

## Mode and Output Screens

#### EMFAC-HK v 1.2

#### EMFAC-HK v 2.1

| 🕷 Emfac-HK Editing data                                                                                                    | Emfac-HK V2.1 (I and M) Editing data                                                                                                    |
|----------------------------------------------------------------------------------------------------|----------------------------------------------------------------------------------------------------|
| File Run Help                                                                                                    | <u>F</u> ile <u>R</u> un <u>H</u> elp                                                                                                    |
| で<br>Environmental Protection Department<br>Environmental Protection Department<br>Air Resources Boa<br>California<br>Emfac-HK V1.2 June 2005                                                                                                    | Environmental Protection Department<br>The Government of the Hong Kong<br>Special Administrative Region<br>Emfac-HK V2.1 (Land M) V2.11 120403 MI Pr. EmfacHK H42.11 M Case |
| MAIN   Scenario 1   Scenario 2   Mode and Dutout     Tech/IM   Pop/Accrual   VMT/Trips   Profiles/Speed                                                                                                    | . Input 1 Input 2 Mode and Output                                                                                                    |
| Scenario configuration - Select the Scenario Type and Output options Select the Scenario Type                                                                                                    | Burden - Area planning inventory Emfac - Area fleet average emissions Calimfac - Detailed vehicle data                                                                      |
| Select Output Files and Options                                                                                                    |                                                                                                    |
| Emission Factors without I/ Weight Output     Emission Factors with I/M CEIDARS/CEFUS     Text File (CSV)     I/M Credits     MVEI7G CSV File     Impact Rate Deta     Technology Group Detail     Model Year Em. Rate                                           |                                                                                                    |
| Output Frequency       Output Particulate As       Output Hydrocarbons As         C Results for each hour       C Total PM       TOG       C ROG         C Daily totals only       C PM10       C THC       C H4         C PM2.5       Frit Program       Finish | Cancel < Back Constants Finish                                                                                                    |

Version 2.1 has separate tabs for each operating mode.

## **BURDEN Output Options**

#### EMFAC-HK v 1.2

#### EMFAC-HK v 2.1

| 🗱 Emfac-HK Editing data                                                                                                    | Emfac-HK V2.1 (I and M) Editing data                                                                                                    |
|----------------------------------------------------------------------------------------------------|----------------------------------------------------------------------------------------------------|
| File Run Help<br>環境保護署<br>Environmental Protection Department<br>Air Resources Boa<br>California                                                                                                    | File Run Help         Environmental Protection Department         The Government of the Hong Kong         Special Administrative Region         Empfac-HK V/2 1 (Land M)         V211120403 M PF Emboder HK2111M Case                                                                                                    |
| Emfac-HK V1.2 June 2005         MAIN       Scenario 1       Scenario 2       Mode and Output       .       Tech/IM       Pop/Accrual       VMT/Trips       Profiles/Speed         Scenario configuration - Select the Scenario Type and Output options       Scenario Scenario Scenario Type and Output options       Scenario Scenario Scenar | Input 1 Input 2 Mode and Output Tech/IM CYr Basis      Burden - Area planning inventory Emfac - Area fleet average emissions Calimfac - Detailed vehicle data                                                                                                    |
| Select the Scenario Type<br>Burden - Area planning<br>inventory (tonne/day)     C Emfac - Area fleet<br>average emissions (g/hr)     Select Dutnut Files and Ontions                                                                                                    | Scenario     Planning Inventory Files and Reports     Output Prequency       BURDEN     Planning Inventory (BUR)     C Hour       BURDEN     Standard     HD Detail       Area-Specific     Detailed Planning Inventories (CSV)     C Total PM       Emissions     Detailed Planning Inventories (CSV)     C PM2 5                                                                                                    |
| Emission Factors without I/ Weight Output     Emission Factors with I/M CEIDARS/CEFUS     Text File (CSV)     I/M Credits     MVEI7G CSV File     Impact Rate Dete     Technology Group Detail     Model Year Em. Rate                                                                                                    | Inventory<br>(tonnes/yr)     MVEI7G (BCD)       Weighted Model Year Activity W/T)     C TOG C THC       C EIDARS/CFUS (CTF)     © VOC C CH4                                                                                                    |
| Output Frequency       Output Particulate As       Output Hydrocarbons As         C Results for each hour       Total PM       TOG       ROG         C Daily totals only       PM10       THC       CH4         C ancel       < Back       Constants       HHISD                                                                                                    | Detailed Outputs (BDN)  Model Yrs Fech Groups Cancel Cancel Cance |
|                                                                                                    | $\rightarrow$ /                                                                                                    |

Hour frequency increases output by factor of 25

# Detailed Planning Inventory (\*.csv)

|                                                                                  | 4) + (H + ) =                 |                     |                      |            |             | Taxa Inc.                  |                  | HK_2015_202                           | 0_2030_Burden.              | csv - Microsoft      | Excel           | and the splitter   |               |           |             |            |                                      |                                  | X     |
|----------------------------------------------------------------------------------|-------------------------------|---------------------|----------------------|------------|-------------|----------------------------|------------------|---------------------------------------|-----------------------------|----------------------|-----------------|--------------------|---------------|-----------|-------------|------------|--------------------------------------|----------------------------------|-------|
| Ho                                                                               | ome Insert                    | Page Layout         | Formulas I           | Data Revi  | ew View     | Add-Ins                    |                  |                                       |                             |                      |                 |                    |               |           |             |            |                                      | 0                                | - 7 3 |
| Paste                                                                            | Cut<br>Copy<br>Format Painter | alibri +  1<br>3    | 0 → A A<br>→ 3 → A → |            | Alignment   | Wrap Text<br>Merge & Cente | General<br>S + % | • • • • • • • • • • • • • • • • • • • | Conditional<br>Formatting * | Format<br>as Table + | ormal<br>eutral | Bad<br>Calculation | Good<br>Check | Cell      | Insert Dele | te Format  | AutoSum *<br>] Fill *<br>2 Clear * F | ort & Find &<br>liter * Select * |       |
| Al                                                                               | 15 • (                        | <i>f</i> ∗ Ru       | in Exh               | 2010       | ringrimerie |                            |                  |                                       | 316                         |                      |                 | 1124               |               |           | 10 3440     | : 9K       | 2011                                 | 13                               | 3     |
|                                                                                  | A B                           | C                   | D                    | F          | F           | G                          | Н                | 1                                     |                             | К                    | 1               | М                  | N             | 0         | р           | 0          | R                                    | S                                | T     |
| 1 Title                                                                          | · Hong Kong                   | SAR Annual 3        | CYrs 2015            | to 2030 De | fault Title | 0                          |                  |                                       |                             |                      |                 |                    |               |           |             | ~          |                                      |                                  |       |
| 2 Version - Emfa-r HV 21 (I and M) V2 11 120403 I&M Pr - Emfa-tH HK2 11 I&M Case |                               |                     |                      |            |             |                            |                  |                                       |                             |                      |                 |                    |               |           |             |            |                                      |                                  |       |
| 3 Run I                                                                          | Date : 2012/04                | /10 10:41:48        |                      |            | in Linde I  |                            | ann cusc         |                                       |                             |                      |                 |                    |               |           |             |            |                                      |                                  | -     |
| 4 Scen                                                                           | Year: 2015 - 4                | Il model year       | s in the ran         | ge 1971 to | 2015 select | ed                         |                  |                                       |                             |                      |                 |                    |               |           |             |            |                                      |                                  |       |
| 5 Seaso                                                                          | on : Annual                   | ,                   | 1                    | 0          |             |                            |                  |                                       |                             |                      |                 |                    |               |           |             |            |                                      |                                  |       |
| 6 Area                                                                           | : Hong Kong                   | SAR                 |                      |            |             |                            |                  |                                       |                             |                      |                 |                    |               |           |             |            |                                      |                                  |       |
| 7 I/M S                                                                          | Stat : HK I/M p               | ,<br>rogram in effe | ect                  |            |             |                            |                  |                                       |                             |                      |                 |                    |               |           |             |            |                                      |                                  |       |
| 8 Emis                                                                           | sions: Tonnes                 | Per Day             |                      |            |             |                            |                  |                                       |                             |                      |                 |                    |               |           |             |            |                                      |                                  | _     |
| 9 ****                                                                           | ******                        | ******              | ********             | *******    | ******      | ******                     | *******          | *******                               | *******                     | *******              | *******         | *******            | *******       | ********  | ********    | *******    | ********                             | ******                           | ***** |
| 10                                                                               | PC-NCA                        | F PC-CAT            | PC-DSL               | PC-LPG     | PC-TOT      | TAXI-NCAT                  | TAXI-CAT         | TAXI-DSL                              | TAXI-LPG                    | TAXI-TOT             | LGV<=2.5t-      | LGV<=2.5t-         | LGV<=2.5t     | LGV<=2.5t | LGV<=2.5t   | LGV2.5-3.5 | LGV2.5-3.5                           | LGV2.5-3.51                      | LGV2. |
| 11 Vehic                                                                         | cles 3                        | 81 460553           | 1543                 | 3 (        | 462476      | 0                          | C                | 6                                     | 18237                       | 18243                | 29              | 122                | 1001          | 0         | 1152        | 6          | 1105                                 | 42811                            |       |
| 12 VKT                                                                           | 83                            | 00 12734294         | 44399                | ) (        | 0 12786993  | 0                          | C                | 2120                                  | 6908678                     | 6910798              | 1877            | 8575               | 77105         | 0         | 87558       | 326        | 75411                                | 3083650                          |       |
| 13 Trips                                                                         | 5                             | 71 690829           | 2314                 | L (        | 693715      | 0                          | C                | 22                                    | 72942                       | 72965                | 115             | 487                | 4004          | 0         | 4607        | 23         | 4419                                 | 171226                           |       |
| 14 VOC                                                                           | Emissions                     |                     |                      |            |             |                            |                  |                                       |                             |                      |                 |                    |               |           |             |            |                                      |                                  |       |
| 15 Run I                                                                         | Exh 0.017                     | 35 0.36939          | 0.00499              | ) (        | 0.39174     | 0                          | C                | 0.00108                               | 0.45326                     | 0.45433              | 0.01102         | 0.01036            | 0.00481       | 0         | 0.02619     | 0.00106    | 0.01418                              | 0.13354                          |       |
| 16 Idle E                                                                        | xh                            | 0 0                 | 0                    | ) (        | 0 0         | 0                          | C                | 0                                     | 0                           | 0                    | 0               | 0                  | 0             | 0         | 0           | 0          | 0                                    | 0                                |       |
| 17 Start                                                                         | Ex 0.004                      | 84 0.12363          | 0                    | ) (        | 0.12846     | 0                          | C                | 0                                     | 0.07527                     | 0.07527              | 0.00154         | 0.00295            | 0             | 0         | 0.00448     | 0.00024    | 0.00396                              | 0                                |       |
| 18                                                                               |                               |                     |                      |            |             |                            |                  |                                       |                             |                      |                 |                    |               |           |             |            |                                      |                                  |       |
| 19 Total                                                                         | Ex 0.022                      | 19 0.49301          | 0.00499              | )          | 0.5202      | 0                          | 0                | 0.00108                               | 0.52852                     | 0.5296               | 0.01256         | 0.01331            | 0.00481       | 0         | 0.03067     | 0.0013     | 0.01814                              | 0.13354                          |       |
| 20                                                                               |                               |                     |                      |            |             |                            |                  |                                       |                             |                      |                 |                    |               |           |             |            |                                      |                                  |       |
| 21 Diurr                                                                         | nal 0.003                     | 77 0.27071          | . 0                  | )          | 0.27448     | 0                          | C                | 0                                     | 0                           | 0                    | 0.00048         | 0.00033            | 0             | 0         | 0.00081     | 0.00004    | 0.00147                              | 0                                |       |
| 22 Hot S                                                                         | Soak 0.002                    | 66 0.15965          | 0                    | )          | 0.16231     | 0                          | C                | 0                                     | 0                           | 0                    | 0.00098         | 0.00068            | 0             | 0         | 0.00166     | 0.00008    | 0.00283                              | 0                                |       |
| 23 Runn                                                                          | ing 0.012                     | 0.19929             | 0                    | )          | 0.21148     | 0                          | C                | 0                                     | 0                           | 0                    | 0.00452         | 0.00112            | 0             | 0         | 0.00564     | 0.00037    | 0.00494                              | 0                                |       |
| 24 Posti                                                                         | ng 0.005                      | no n 20072          | 0                    | <b>1</b> 1 | 0 20/170    | 0                          | 0                | 0                                     | 0                           | 0                    | 0 00060         | 0 00026            | 0             | 0         | 0.00105     | 0 00006    | 0.00194                              | 0                                |       |

# MVEI7G CSV file (\*.bcd.csv)

| 0  |          | 7 - (          | ₩) <del>+</del> | Debug_HK20Data.bcd.csv - Microsoft Excel |                |         |             |              |             |                                     |                        |                           |           |                    |               |           |       |
|----|----------|----------------|-----------------|------------------------------------------|----------------|---------|-------------|--------------|-------------|-------------------------------------|------------------------|---------------------------|-----------|--------------------|---------------|-----------|-------|
| 10 | но       | me             | Insert Pag      | e Layout For                             | mulas Data     | Review  | v View      | Develop      | per Acrobat |                                     |                        |                           |           |                    |               |           |       |
| 器  | 5        | ÷              | 4 #A            |                                          | Conne          | ections |             |              | & Clear     |                                     |                        |                           | <b>b</b>  | 1 <b>*</b> 50 ABD  | 9 Show Detail |           |       |
| E  |          |                |                 |                                          | Proper         | ties    | Z+ ZĂ       | T            | Reapply     |                                     |                        |                           | 5 1       |                    |               |           |       |
| Fr | cess Wel | m Fro<br>b Tex | xt Sources *    | Existing<br>Connections                  | All - Edit Lin | nks     | A Sort      | Filter       | Advanced    | Text to Remove<br>Columns Duplicate | Data<br>s Validation * | Consolidate What<br>Analy | t-If Grou | p Ungroup Subtotal |               |           |       |
|    |          | Get            | t External Data |                                          | Connections    |         |             | Sort & Filte | er          |                                     | Data Tools             |                           |           | Outline            | 15            |           |       |
|    | F3       | 6              | <del>-</del> (9 | <i>f</i> ∗ 6751                          |                |         |             |              |             |                                     |                        |                           |           |                    |               |           |       |
|    | A        |                | В               | с                                        | D              |         | Formula Bar | 1            | F           | G                                   | Н                      | 1                         | J         | К                  | L             | М         | N     |
| 1  | CALYR    | ST             | TART MYR        | END MYR                                  | REGION         | SAR     |             |              | STARTS      | POPULATION                          | VKT/1000               | VEH TYPE                  | VEH TECH  | H POLLUTANT        | PROCESS       | EMISSIONS | BASIS |
| 2  | 2        | 2008           | 1965            | 2008                                     | SAR Average    | Hon     | Kong SAR    | Average      | 6751        | 447:                                | 1                      | .04 PC                    | NCAT      | CO                 | Run Exh       | 5.2646    | Day   |
| 3  | 2        | 2008           | 1965            | 2008                                     | SAR Average    | Hon     | Kong SAR    | Average      | 6751        | 447                                 | 1                      | .04 PC                    | NCAT      | NOx                | Run Exh       | 0.2657    | Day   |
| 4  | 2        | 2008           | 1965            | 2008                                     | SAR Average    | Hon     | Kong SAR    | Average      | 6751        | 447:                                | 1                      | .04 PC                    | NCAT      | SOx                | Run Exh       | 0         | Day   |
| 5  | 2        | 2008           | 1965            | 2008                                     | SAR Average    | Hon     | g Kong SAR  | Average      | 6751        | 447:                                | 1                      | .04 PC                    | NCAT      | PM                 | Run Exh       | 0.0021    | Day   |
| 6  | 2        | 2008           | 1965            | 2008                                     | SAR Average    | Hon     | g Kong SAR  | Average      | 6751        | 447                                 | 1                      | .04 PC                    | NCAT      | Pb                 | Run Exh       | 0.0001    | Day   |
| 7  | 2        | 2008           | 1965            | 2008                                     | SAR Average    | Hon     | g Kong SAR  | Average      | 6751        | 447:                                | 1                      | .04 PC                    | NCAT      | ROG                | Run Exh       | 0.3957    | Day   |
| 8  | 2        | 2008           | 1965            | 2008                                     | SAR Average    | Hon     | g Kong SAR  | Average      | 6751        | 447:                                | 1                      | .04 PC                    | NCAT      | CO2                | Run Exh       | 33.1422   | Day   |
| 9  | 2        | 2008           | 1965            | 2008                                     | SAR Average    | Hon     | g Kong SAR  | Average      | 6751        | 447:                                | 1                      | .04 PC                    | NCAT      | со                 | Idle Exh      | 0         | Day   |
| 10 | 2        | 2008           | 1965            | 2008                                     | SAR Average    | Hon     | g Kong SAR  | Average      | 6751        | 447                                 | 1                      | .04 PC                    | NCAT      | NOx                | Idle Exh      | 0         | Day   |
| 11 | 2        | 2008           | 1965            | 2008                                     | SAR Average    | Hon     | g Kong SAR  | Average      | 6751        | 447                                 | 1                      | .04 PC                    | NCAT      | SOx                | Idle Exh      | 0         | Day   |
| 12 | 2        | 2008           | 1965            | 2008                                     | SAR Average    | Hon     | g Kong SAR  | Average      | 6751        | 447                                 | 1                      | .04 PC                    | NCAT      | PM                 | Idle Exh      | 0         | Day   |
| 13 | 2        | 2008           | 1965            | 2008                                     | SAR Average    | Hon     | g Kong SAR  | Average      | 6751        | 447:                                | 1                      | .04 PC                    | NCAT      | Pb                 | Idle Exh      | 0         | Day   |
| 14 | 2        | 2008           | 1965            | 2008                                     | SAR Average    | Hon     | g Kong SAR  | Average      | 6751        | 447:                                | . 1                    | .04 PC                    | NCAT      | ROG                | Idle Exh      | 0         | Day   |
| 15 | 2        | 2008           | 1965            | 2008                                     | SAR Average    | Hon     | g Kong SAR  | Average      | 6751        | 447:                                | 1                      | .04 PC                    | NCAT      | CO2                | Idle Exh      | 0         | Day   |
| 16 | 2        | 2008           | 1965            | 2008                                     | SAR Average    | Hon     | g Kong SAR  | Average      | 6751        | 447:                                | 1                      | .04 PC                    | NCAT      | CO                 | Start Ex      | 0.2129    | Day   |
| 17 | 2        | 2008           | 1965            | 2008                                     | SAR Average    | Hon     | g Kong SAR  | Average      | 6751        | 447:                                | 1                      | .04 PC                    | NCAT      | NOx                | Start Ex      | 0.0107    | Day   |
| 18 | 2        | 2008           | 1965            | 2008                                     | SAR Average    | Hon     | g Kong SAR  | Average      | 6751        | 447:                                | 1                      | .04 PC                    | NCAT      | SOx                | Start Ex      | 0         | Day   |
| 19 | 2        | 2008           | 1965            | 2008                                     | SAR Average    | Hon     | g Kong SAR  | Average      | 6751        | 447:                                | 1                      | .04 PC                    | NCAT      | PM                 | Start Ex      | 0.0001    | Day   |
| 20 | 2        | 2008           | 1965            | 2008                                     | SAR Average    | Hon     | g Kong SAR  | Average      | 6751        | 4471                                | 1                      | .04 PC                    | NCAT      | Pb                 | Start Ex      | 0         | Day   |
| 21 | 2        | 2008           | 1965            | 2008                                     | SAR Average    | Hon     | g Kong SAR  | Average      | 6751        | 447:                                | 1                      | .04 PC                    | NCAT      | ROG                | Start Ex      | 0.0348    | Day   |
| 22 | 2        | 2008           | 1965            | 2008                                     | SAR Average    | Hon     | g Kong SAR  | Average      | 6751        | 447:                                | 1                      | .04 PC                    | NCAT      | CO2                | Start Ex      | 1.357     | Day   |
| 23 | 2        | 2008           | 1965            | 2008                                     | SAR Average    | Hon     | g Kong SAR  | Average      | 6751        | 447:                                | . 1                    | .04 PC                    | NCAT      | со                 | Total Ex      | 5.4775    | Day   |
| 24 | 2        | 2008           | 1965            | 2008                                     | SAR Average    | Hon     | g Kong SAR  | Average      | 6751        | 447:                                | . 1                    | .04 PC                    | NCAT      | NOx                | Total Ex      | 0.2764    | Day   |
| 25 | 2        | 2008           | 1965            | 2008                                     | SAR Average    | Hon     | g Kong SAR  | Average      | 6751        | 447:                                | . 1                    | .04 PC                    | NCAT      | SOx                | Total Ex      | 0         | Day   |
| 26 | 2        | 2008           | 1965            | 2008                                     | SAR Average    | Hon     | g Kong SAR  | Average      | 6751        | 447:                                | . 1                    | .04 PC                    | NCAT      | PM                 | Total Ex      | 0.0022    | Day   |
| 27 | 2        | 2008           | 1965            | 2008                                     | SAR Average    | Hon     | g Kong SAR  | Average      | 6751        | 447                                 | . 1                    | .04 PC                    | NCAT      | Pb                 | Total Ex      | 0.0001    | Day   |
| 28 | 2        | 2008           | 1965            | 2008                                     | SAR Average    | Hon     | g Kong SAR  | Average      | 6751        | 447                                 | . 1                    | .04 PC                    | NCAT      | ROG                | Total Ex      | 0.4305    | Day   |
| 29 | 2        | 2008           | 1965            | 2008                                     | SAR Average    | Hon     | g Kong SAR  | Average      | 6751        | 447:                                | 1                      | .04 PC                    | NCAT      | CO2                | Total Ex      | 34.4992   | Day   |
| 30 | 2        | 2008           | 1965            | 2008                                     | SAR Average    | Hon     | g Kong SAR  | Average      | 6751        | 447:                                | 1                      | .04 PC                    | NCAT      | со                 | Hot Soak      | 0         | Day   |
| 31 | 2        | 2008           | 1965            | 2008                                     | SAR Average    | Hon     | g Kong SAR  | Average      | 6751        | 447:                                | 1                      | .04 PC                    | NCAT      | NOx                | Hot Soak      | 0         | Day   |
| 32 | 2        | 2008           | 1965            | 2008                                     | SAR Average    | Hon     | g Kong SAR  | Average      | 6751        | 447:                                | . 1                    | .04 PC                    | NCAT      | SOx                | Hot Soak      | 0         | Day   |
| 33 | 2        | 2008           | 1965            | 2008                                     | SAR Average    | Hon     | g Kong SAR  | Average      | 6751        | 447:                                | . 1                    | .04 PC                    | NCAT      | PM                 | Hot Soak      | 0         | Day   |
| 34 | 2        | 2008           | 1965            | 2008                                     | SAR Average    | Hon     | g Kong SAR  | Average      | 6751        | 447:                                | 1                      | .04 PC                    | NCAT      | Pb                 | Hot Soak      | 0         | Day   |

# Weighted Model Year Activity Output (\*.WT)

| <b>20</b>              | UltraEdit - [C:\Documents and Settings\Arney\My Documents\My Projects\ERG\EMFAC\HongKong\Task 6 - Testing\EPD Comments\20110216\Debug_HK20Data.wt]            |                                 |                 |                                       |                 |                                |                  |                                  |    |  |  |  |  |  |
|------------------------|----------------------------------------------------------------------------------------------------|---------------------------------|-----------------|---------------------------------------|-----------------|--------------------------------|------------------|----------------------------------|----|--|--|--|--|--|
| <u> </u>               | 👩 File Edit Search Insert Project View Format Column Macro Scripting Advanced Window Help                                                                     |                                 |                 |                                       |                 |                                |                  |                                  |    |  |  |  |  |  |
| : 😭                    | \$\$ ◆ ◆ <u>]</u> 🗲 🖆 🗐 🔿 Q M   ≧   ☴   ₩   ඞ         Ø   % ▷ (゜   .9) · · ·   # % <i>M</i> & =   Ξ [1] &   Q   Q     % \ \\ \\ \\ \\ \\ \\ \\ \\ \\ \\ \\ \\ |                                 |                 |                                       |                 |                                |                  |                                  |    |  |  |  |  |  |
| : c.                   | C:\Documents and Settings\Arney\N 🔹 😳 🔽 😾 🔍 🔜 🔿 N 📷 🕫 🥙 🐂 📰 🔲 🛱 🖓 🖷 🗮 🗃                                                                                       |                                 |                 |                                       |                 |                                |                  |                                  |    |  |  |  |  |  |
|                        | Joocan                                                                                                    | The stand becomigs (An liey (in |                 | . •• w 📬 🗑 📬 🔃 🕮                      |                 |                                |                  |                                  |    |  |  |  |  |  |
| ×                      |                                                                                                    | 9                               |                 |                                       | 4.0             |                                |                  |                                  | 44 |  |  |  |  |  |
| < >                    | 2                                                                                                    | Calendar Vear                   | 2008            |                                       |                 |                                |                  |                                  |    |  |  |  |  |  |
| $\left  \right\rangle$ | 3                                                                                                    | - Model Years.                  | -1965-          | to:2008                               |                 |                                |                  |                                  |    |  |  |  |  |  |
|                        | 4                                                                                                    | Title:                          | Hong            | Kong SAR Annual C                     | Yr 2008 Defaul  | t Title                        |                  |                                  |    |  |  |  |  |  |
|                        | 5                                                                                                    | Area:                           | Hong            | Kong                                  | seee serdar     |                                |                  |                                  |    |  |  |  |  |  |
| <b></b>                | 6                                                                                                    | SubArea:                        | Avera           | qe                                    |                 |                                |                  |                                  |    |  |  |  |  |  |
|                        | 7 ······ Program: Emfac-HK working draft V1.99.6.2 110210 Sp: InProgress; GUI (HK Units); 330 TG; HK2.0 Data; HK TG Desc                                      |                                 |                 |                                       |                 |                                |                  |                                  |    |  |  |  |  |  |
| ١                      | 8 ·····Run Date: 2011/02/17 13:08:17                                                                                                    |                                 |                 |                                       |                 |                                |                  |                                  |    |  |  |  |  |  |
|                        | 9                                                                                                    |                                 |                 |                                       |                 |                                |                  |                                  |    |  |  |  |  |  |
|                        | 10                                                                                                    | SCENVVEHVVI                     |                 | · · · · · · · · VEH · POP · ·         | ···· VKT/1000 · | ···· TRIPS                     | ACCRUAL          | ••••••ODOMETER                   |    |  |  |  |  |  |
|                        | 11                                                                                                    | YEAR CLS TECH                   | · MYR ·         | (number) ·                            | ···· (km/day) · | ···· (per day)                 | ····(km/yr/veh)· | ····· (km/veh)                   |    |  |  |  |  |  |
|                        | 12                                                                                                    |                                 |                 |                                       |                 | _                              |                  |                                  |    |  |  |  |  |  |
|                        | 13                                                                                                    | 2008 · · 1 NCAT                 | 1965            | 21.                                   |                 |                                | 4810.            | 241367.                          |    |  |  |  |  |  |
|                        | 14                                                                                                    | 2008 1 NCAT                     | 1966            | 3.                                    | 0.04            | 5.                             | 4824.            | 236557.                          |    |  |  |  |  |  |
|                        | 15                                                                                                    | ZUUS 1 NCAT                     | 1967.           | 6.                                    | 0.08            | 9.                             | 4839.            | 231733.                          |    |  |  |  |  |  |
|                        | 16                                                                                                    | 2008 I NCAT                     | .1968.          | 4.                                    | 0.05            |                                | 4853.            | 226894.                          |    |  |  |  |  |  |
|                        | 10                                                                                                    | 2000 I NCAT                     | 1970            |                                       | 0.13            |                                | 4068.            | 222041.                          |    |  |  |  |  |  |
|                        | 10                                                                                                    | 2008 1 NCAT                     | 1971            | 16                                    | 0.33            |                                | 4004.            | 21/1/3.                          |    |  |  |  |  |  |
|                        | 20                                                                                                    | 2008 1 NCAT                     | 1972            | 25                                    |                 |                                | 4916             | 212209.                          |    |  |  |  |  |  |
|                        | 21                                                                                                    | 2008 · · 1 NCAT                 | · 1973 ·        |                                       |                 | ···· 71.                       |                  |                                  |    |  |  |  |  |  |
|                        | 22                                                                                                    | 2008 1 NCAT                     | 1974            |                                       |                 |                                |                  |                                  |    |  |  |  |  |  |
|                        | 23                                                                                                    | 2008 · · · 1 · NCAT             | 1975            |                                       | 0.31.           |                                | 4969.            | 192589.                          |    |  |  |  |  |  |
|                        | 24                                                                                                    | 2008 · · · 1 · NCAT             | 1976            |                                       |                 |                                |                  | 187620.                          |    |  |  |  |  |  |
|                        | 25                                                                                                    | 2008 · · 1 NCAT                 | 1977 -          |                                       |                 | 62.                            |                  | 182632.                          |    |  |  |  |  |  |
|                        | 26                                                                                                    | 2008 · · · 1 · NCAT             | 1978            | • • • • • • • • • • • 44. • •         | 0.61            |                                |                  | 177625.                          |    |  |  |  |  |  |
|                        | 27                                                                                                    | 2008 · · · 1 · NCAT             | 1979            | 43                                    |                 |                                |                  | 172597.                          |    |  |  |  |  |  |
|                        | 28                                                                                                    | 2008 1 NCAT                     | 1980            |                                       | 1.17            |                                |                  | 167549.                          |    |  |  |  |  |  |
|                        | 29                                                                                                    | 2008 1 NCAT                     | 1981            |                                       | 1.19            |                                |                  | 162479.                          |    |  |  |  |  |  |
|                        | 30                                                                                                    | 2008 ···· 1 NCAT                | 1982            |                                       | 1.22            |                                |                  | 157386.                          |    |  |  |  |  |  |
|                        | 31                                                                                                    | 2008 1 NCAT                     | 1983            | 32.                                   | 0.45            | 48.                            | 5141.            | 152270.                          |    |  |  |  |  |  |
|                        | 32                                                                                                    | 2008 I NCAT                     | · 1 984 ·       | 42.                                   | U.59            | 63.                            | 5100             | 141962                           |    |  |  |  |  |  |
|                        | 33                                                                                                    | 2008 I NCAT                     | .190 <i>6</i> . | 175                                   |                 | 157.                           | 5221             | 126770                           |    |  |  |  |  |  |
|                        | 35                                                                                                    | 2008 1 NCAT                     | 1987            | 209                                   |                 |                                | 5251             | 131549                           |    |  |  |  |  |  |
|                        | 36                                                                                                    | 2008 - 1 NCAT                   | 1988            |                                       |                 |                                |                  |                                  |    |  |  |  |  |  |
|                        | 37                                                                                                    | 2008 1 NCAT                     | 1989            |                                       | 8.04            |                                |                  | 121016                           |    |  |  |  |  |  |
|                        | 38                                                                                                    | 2008 · · · 1 · NCAT             | 1990            |                                       |                 | ····1299.                      |                  |                                  |    |  |  |  |  |  |
|                        | 39                                                                                                    | 2008 1 NCAT                     | 1991            |                                       |                 |                                |                  |                                  |    |  |  |  |  |  |
|                        | 40                                                                                                    | 2008 · · · 1 · NCAT             | 1992            |                                       |                 |                                | 5427             |                                  |    |  |  |  |  |  |
|                        | 41                                                                                                    | 2008 · · · 1 · NCAT             | 1993            | · · · · · · · · · · · · · · 7. · ·    |                 |                                |                  | ·····99537.                      |    |  |  |  |  |  |
|                        | 42                                                                                                    | 2008 · · 1 NCAT                 | 1994 -          |                                       |                 |                                |                  | 94068.                           |    |  |  |  |  |  |
|                        | 43                                                                                                    | 2008 · · · 1 · NCAT             | 1995            | ·····5. ···                           |                 | 8.                             |                  | • • • • • • • 88553.             |    |  |  |  |  |  |
|                        | 44                                                                                                    | 2008 · · 1 NCAT                 | 1996            | · · · · · · · · · · · · · · · · · · · | 0.00 .          | 0.                             |                  | · · · · · · · · · · · · · · · 0. |    |  |  |  |  |  |
| 1 1                    | 45                                                                                                    | 2008 · · · 1 · NCAT             | 1997 -          | · · · · · · · · · · · · · · · 0. · ·  |                 | · · · · · · · · · · · · · · 0. | ·····            | ····O.                           |    |  |  |  |  |  |

# Detailed Output File (\*.BDN.CSV)

| C. 2 - 1       | (≝ - ) ≑      |                             |            |                     |          |                            |           |                      | HK_                 | 2010_2012_E             | Burden.bdn.xlsx -                     | Microsoft Exce       |                |               |                    |           |                |                                    |                               |                    |
|----------------|---------------|-----------------------------|------------|---------------------|----------|----------------------------|-----------|----------------------|---------------------|-------------------------|---------------------------------------|----------------------|----------------|---------------|--------------------|-----------|----------------|------------------------------------|-------------------------------|--------------------|
| Home           | Insert Pag    | ge Layout                   | Formul     | las Dat             | a Re     | view Viev                  | v Add-    | -Ins                 |                     |                         |                                       |                      |                |               |                    |           |                |                                    |                               | 0 - 🕫              |
| Paste          | Painter Calib | ri +  1<br>Z <u>U</u> +  [⊞ | 2 •<br>• 🔇 | A A<br>- <u>A</u> - | = =      | <mark>=</mark> ≫·<br>∃ ∉ ≇ | Wrap      | Text<br>e & Center * | General<br>\$ - % • | *<br>00. 0.0<br>10. 00. | Conditional For<br>Formatting * as Ta | mat<br>sble - Neutra | l Bac<br>I Cal | l<br>culation | Good<br>Check Cell | → Inse    | nt Delete Form | That ≥ Auto<br>⇒ Fill +<br>⊘ Clear | Sum * Z<br>Sort &<br>Filter * | Find &<br>Select + |
| Clipboard      | 6             | Font                        |            | 5                   |          | Alignm                     | ent       | G                    | Number              | G                       |                                       |                      | Styles         |               |                    | -         | Cells          |                                    | Editing                       |                    |
| A1             | ▼ (?)         | <i>f</i> <sub>x</sub> #T    | itle       | :                   |          |                            |           |                      |                     |                         |                                       |                      |                |               |                    |           |                |                                    |                               |                    |
| A              | В             | 0                           |            | D                   | E        | F                          | G         | Н                    | 1                   | 1                       | K                                     | L                    | M              | N             | 0                  | P         | Q              | R                                  | S                             | Т                  |
| 1 # Title :    | Hong Kong     | SAR Annual                  | 2010       | to 2012 I           | Default  | Title                      |           |                      |                     |                         |                                       |                      |                |               |                    |           |                |                                    |                               |                    |
| 2 # Version :  | Emfac-HK V    | 2.1 (BC) V2.                | 1.1 1      | 20403 BC            | Pr: Em   | fac-HK 2.1.                | 1 Base Ca | ase                  |                     |                         |                                       |                      |                |               |                    |           |                |                                    |                               |                    |
| 3 # Run Date : | 4/12/2012     | 13:02                       |            |                     |          |                            |           |                      |                     |                         |                                       |                      |                |               |                    |           |                |                                    |                               |                    |
| 4 # Scen Year: | 2010 All r    | nodel years                 | in the     | e range 1           | 966 to 2 | 2010 select                | ed        |                      |                     |                         |                                       |                      |                |               |                    |           |                |                                    |                               |                    |
| 5 # Season :   | Annual        |                             |            |                     |          |                            |           |                      |                     |                         |                                       |                      |                |               |                    |           |                |                                    |                               |                    |
| 6 # Area :     | Hong Kong     |                             |            |                     |          |                            |           |                      |                     |                         |                                       |                      |                |               |                    |           |                |                                    |                               |                    |
| 7 # I/M Stat : | No I/M prog   | ram in effe                 | ct         |                     |          |                            |           |                      |                     |                         |                                       |                      |                |               |                    |           |                |                                    |                               |                    |
| 8 # Emissions: | Tonnes Per    | Period                      |            |                     |          |                            | -         |                      |                     |                         |                                       |                      |                |               |                    |           |                |                                    |                               |                    |
| 9 RecType      | ScenNum       | CalYr                       |            | Area                | Veh      | MdlYr                      | Tech      | Period               | Рор                 | VKT                     | Trips                                 | VOC_RUN              | E VOC_IDLE     | VOC_STREX     | VOC_TOTE>          | VOC_DIURI | VOC_HTSK       | VOC_RUNLS                          | VOC_RESTL                     | VOC_TOTAI          |
| 10 MY          |               | 1 2                         | 2010       | Hong Kor            | 1PC      | 196                        | 5 GAS     | Day                  | C                   |                         | 0                                     | 0                    | 0 0            | 0             | 0                  | 0         | 0              | 0                                  | 0                             | 0                  |
| 11 MY          |               | 1 2                         | 2010       | Hong Kor            | 1PC      | 196                        | 5 DSL     | Day                  | C                   |                         | 0                                     | 0                    | 0 0            | 0             | 0                  | 0         | 0              | 0                                  | 0                             | 0                  |
| 12 MY          |               | 1 2                         | 2010       | Hong Kor            | 1PC      | 196                        | 5 LPG     | Day                  | C                   |                         | 0                                     | 0                    | 0 0            | 0             | 0                  | 0         | 0              | 0                                  | 0                             | 0                  |
| 13 MY          |               | 1 2                         | 2010       | Hong Kor            | PC       | 196                        | 5 TOT     | Day                  | 0                   | )                       | 0                                     | 0                    | 0 0            | 0 0           | 0                  | 0         | 0              | 0                                  | 0                             | 0                  |
| 14 MY          |               | 1 2                         | 2010       | Hong Kor            | PC       | 196                        | 6 GAS     | Day                  | 31                  | 636.67                  | 758 46                                | 5 1.84E-0            | 3 (            | 0 4.18E-04    | 2.26E-03           | 3.43E-04  | 2.21E-04       | 9.94E-04                           | 4.32E-04                      | 4.25E-03           |
| 15 MY          |               | 1 2                         | 2010       | Hong Kor            | PC       | 196                        | 6 DSL     | Day                  | 0                   | )                       | 0                                     | 0                    | 0 0            | 0 0           | 0                  | 0         | 0              | 0                                  | 0                             | 0                  |
| 16 MY          |               | 1 2                         | 2010       | Hong Kor            | PC       | 196                        | 6 LPG     | Day                  | 0                   | )                       | 0                                     | 0                    | 0 0            | 0 0           | 0                  | 0         | 0              | 0                                  | 0                             | 0                  |
| 17 MY          |               | 1 2                         | 2010       | Hong Kor            | PC       | 196                        | 6 ТОТ     | Day                  | 31                  | 636.67                  | 758 46.                               | 5 1.84E-0            | 3 (            | 4.18E-04      | 2.26E-03           | 3.43E-04  | 2.21E-04       | 9.94E-04                           | 4.32E-04                      | 4.25E-03           |
| 18 MY          |               | 1 2                         | 2010       | Hong Kor            | PC       | 196                        | 7 GAS     | Day                  | 4                   | 82.39                   | 983                                   | 6 2.35E-0            | 4 (            | 5.37E-05      | 2.88E-04           | 4.42E-05  | 2.85E-05       | 1.28E-04                           | 5.57E-05                      | 5.45E-04           |
| 19 MY          |               | 1 2                         | 2010       | Hong Kor            | PC       | 196                        | 7 DSL     | Day                  | C                   | )                       | 0                                     | 0                    | 0 0            | 0 0           | 0                  | 0         | 0              | 0                                  | 0                             | 0                  |
| 20 MY          |               | 1 2                         | 2010       | Hong Kor            | PC       | 196                        | 7 LPG     | Day                  | 0                   | )                       | 0                                     | 0                    | 0 0            | ) 0           | 0                  | 0         | 0              | 0                                  | 0                             | 0                  |
| 21 MY          |               | 1 2                         | 2010       | Hong Kor            | PC       | 196                        | 7 ТОТ     | Day                  | 4                   | 82.39                   | 983                                   | 6 2.35E-0            | 4 (            | 5.37E-05      | 2.88E-04           | 4.42E-05  | 2.85E-05       | 1.28E-04                           | 5.57E-05                      | 5.45E-04           |
| 22 MY          |               | 1 2                         | 2010       | Hong Kor            | PC       | 196                        | 8 GAS     | Day                  | 3                   | 61.970                  | 078 4.                                | 5 1.74E-0            | 4 (            | 4.01E-05      | 2.14E-04           | 3.32E-05  | 2.14E-05       | 9.63E-05                           | 4.18E-05                      | 4.06E-04           |
| 23 MY          |               | 1 2                         | 2010       | Hong Kor            | PC       | 196                        | 8 DSL     | Day                  | 0                   | )                       | 0                                     | 0                    | 0 0            | 0 0           | 0                  | 0         | 0              | 0                                  | 0                             | 0                  |

## **EMFAC Mode Options**

#### EMFAC-HK v 1.2

| 🐮 Emfac-HK Editing data                                                                                                    | 🗈 Emfac-HK V2.1 (I and M) Editing data                                                                                                    |
|----------------------------------------------------------------------------------------------------|----------------------------------------------------------------------------------------------------|
| <u>File Run H</u> elp                                                                                                    | <u>F</u> ile <u>R</u> un <u>H</u> elp                                                                                                    |
| 環境保護署<br>Environmental Protection Department<br>Air Resources Boa<br>California                                                                                                    | Environmental Protection Department<br>The Government of the Hong Kong<br>Special Administrative Region                                                                               |
| Emfac-HK V1.2 June 2005                                                                                                    | Emfac-HK V2.1 (I and M) V2.11 120403 M Pr. Emfac-HK HK2.11 M Case                                                                                                    |
| MAIN Scenario 1 Scenario 2 Mode and Output Emfac Config Tech/IM Pop/Accrual VMT/Trips Profiles/Speed                                                                                                    |                                                                                                    |
| Scenario configuration - Select the Scenario Type and Dutput options  Select the Scenario Type  Burden - Area planning  Emfac - Area fleet average emissions (g/hr)                                                                                                    | Scenario Type: EMFAC Area-specific fleet average emissions (g/hr) for selected temperatures, relative humidites speeds Copyrigure EMFAC Output Emfac Rate Files Output Particulate As |
| Select Output Files and Options         Emission Factors without I/         Weight Output         Emission Factors without I/         Text. File (CSV)         Image: MVEI/G CSV         Image: MVEI/G CSV         Image: MVE | Temperatures     Binary Impacts (BIN)     C Total PM       Relative Humidities     ASCII Impacts (ERP)     Output Hydrocarbons As                                                     |
| Output Frequency     Output Particulate As     Output Hydrocarbons As       C Results for each hour     C Total PM     © TOG     C ROG       © Daily totals only     PM10     C THC     C H4       Cancel     < Back     Next >                                                                                                    | Speed     Detailed Impact Rates (RTL)     C TOG     C THC       VOC     C C H4       Cancel     < Back     Edit Program       Constants     Finish                                    |

## **EMFAC Output Options**

 Impact Rate Detail (RTL). This file as the name implies generates detailed information for each vehicle class and technology group combination. This file has an "RTL" extension but is in a CSV format. Hence, any spreadsheet program can read this file. It is recommended that new users output this file to get a feel for the type of information generated in EMFAC mode.

## **Editing Fundamental Data**

#### EMFAC-HK v 1.2

| 😿 Emfac-HK Editing data                                                                                                    | 🙀 Emfac-HK V2.00.4 (I and M) Editing data                                                                                                    |
|----------------------------------------------------------------------------------------------------|----------------------------------------------------------------------------------------------------|
| File Run Help                                                                                                    | <u>F</u> ile <u>R</u> un <u>H</u> elp                                                                                                    |
| 環境保護署<br>Environmental Protection Department<br>Air Resources Bc<br>California                                                                                                   | Environmental Protection Department<br>The Government of the Hong Kong<br>Special Administrative Region                                             |
|                                                                                                    | Emfac-HK V2.00.4 (I and M) V2.02.1 100010 IM PT: Emfac-HK 14/2 00.4 I <u>M</u> Case                                                                 |
|                                                                                                    | . Input 1 Input 2 Mode and Output Tech/IM CYr Basis                                                                                                 |
| MAIN Scenario 1 Scenario 2 Mode and Output . Tech/IM Pop/Accrual VMT/Trips Profiles/Speed Editing Program Constants - Technology Fractions and Interim I/Mfor scenario year 2015 | Editing Program Constants - Technology Fractions and Interim I/M for scenario year 2015                                                             |
| Exh Tech Fractions Edit the exhaust control technology fractions                                                                                                    | Exh Tech Fractions       Edit the exhaust control technology fractions         Evap Tech Fractions       Edit the evap control technology fractions |
|                                                                                                    | Interim I/M Edit the constants for Enhanced Interim I/M program                                                                                     |
| Cancel < Back Next > Finish                                                                                                    | Cancel < Back Next > Finish                                                                                                    |

# Changing Activity Data

- edit fundamental activity data such as population, accrual rates, trips and vehicle kilometers traveled.
- dialogs are sequenced noting the interdependencies among the data

### **Editing Exhaust Technology Fractions**

### EMFAC-HK v 1.2

| Exhaust Tech Fractions by Model Year                             | and Technology Group                                                                                                    |
|------------------------------------------------------------------|----------------------------------------------------------------------------------------------------|
| Exhaust Tech Fractions by Mo                                     | del Year and Technology Group                                                                                                    |
| Vehicle Class 01: PC+LG                                          | V-petrol                                                                                                    |
| Model #Tech<br>Year Indices<br>2015 2 2<br>Total (%) 100.0<br>OK | EXHAUST<br>Tech Fractions<br>Index %<br>24 99.6455<br>28 0.3545<br>1 0<br>1 0<br>1 0<br>1 0<br>1 0<br>1 0<br>1 0<br>1 0<br>1 0<br>1 0 |
|                                                                  | Done                                                                                                    |

| Exhaust Technology Fractions                                                                 |  |  |  |  |  |  |  |  |  |  |
|----------------------------------------------------------------------------------------------|--|--|--|--|--|--|--|--|--|--|
| Edit Exhaust Technology Fractions by 01: Private Cars (PC)                                   |  |  |  |  |  |  |  |  |  |  |
| Vehicle Class                                                                                |  |  |  |  |  |  |  |  |  |  |
| Model Year 1995                                                                              |  |  |  |  |  |  |  |  |  |  |
| EXHAUST Technology Groups Total: 100.0001% OK                                                |  |  |  |  |  |  |  |  |  |  |
| # of Tech Groups 4                                                                           |  |  |  |  |  |  |  |  |  |  |
| Group % Description - model years, vehicle classes, fuel, catalyst, fuel delivery, years and |  |  |  |  |  |  |  |  |  |  |
| pre-Euro PC and LGV<= 3.5t petrol                                                            |  |  |  |  |  |  |  |  |  |  |
| 8 37.3971 ULP PC and LGV<=2.5t petrol                                                        |  |  |  |  |  |  |  |  |  |  |
| 9 - 0.4419 Euro I LGV<= 3.5t petrol                                                          |  |  |  |  |  |  |  |  |  |  |
| 10 - 62.1109 PC Euro I petrol                                                                |  |  |  |  |  |  |  |  |  |  |
|                                                                                              |  |  |  |  |  |  |  |  |  |  |
|                                                                                              |  |  |  |  |  |  |  |  |  |  |
|                                                                                              |  |  |  |  |  |  |  |  |  |  |
|                                                                                              |  |  |  |  |  |  |  |  |  |  |
|                                                                                              |  |  |  |  |  |  |  |  |  |  |
|                                                                                              |  |  |  |  |  |  |  |  |  |  |
|                                                                                              |  |  |  |  |  |  |  |  |  |  |
| Return Copy values to other years and                                                        |  |  |  |  |  |  |  |  |  |  |
| Apply Cancel Done Apply to Others                                                            |  |  |  |  |  |  |  |  |  |  |

# **Editing Evap Technology Fractions**

### EMFAC-HK v 1.2

| Evap Tech Fractions by Model Year and Technology Group                      |  |
|-----------------------------------------------------------------------------|--|
| Evap Tech Fractions by Model Year and Technology Group                      |  |
| Vehicle Class UT: PC+LGV-petrol                                             |  |
| Model #Tech Tech Fractions<br>Year Indices Index %<br>2015 • 1 • 10 • 100.0 |  |
| Total (%) 100.0                                                             |  |
| Apply Cancel Done                                                           |  |

| Evap Technology Fractions                                                                    |  |  |  |  |  |  |  |  |  |  |  |
|----------------------------------------------------------------------------------------------|--|--|--|--|--|--|--|--|--|--|--|
| Edit Evap Technology Fractions by 01: Private Cars (PC)                                      |  |  |  |  |  |  |  |  |  |  |  |
| Vehicle Class                                                                                |  |  |  |  |  |  |  |  |  |  |  |
| Model Year 1995                                                                              |  |  |  |  |  |  |  |  |  |  |  |
| EVAP Technology Groups Total: 100.0000% OK                                                   |  |  |  |  |  |  |  |  |  |  |  |
| # of Tech Groups                                                                             |  |  |  |  |  |  |  |  |  |  |  |
| Group % Description - model years, vehicle classes, fuel, catalyst, fuel delivery, years and |  |  |  |  |  |  |  |  |  |  |  |
| • • 100.0 1973-1985, LDA, gas, Lat, 181, 1973-85,                                            |  |  |  |  |  |  |  |  |  |  |  |
|                                                                                              |  |  |  |  |  |  |  |  |  |  |  |
|                                                                                              |  |  |  |  |  |  |  |  |  |  |  |
|                                                                                              |  |  |  |  |  |  |  |  |  |  |  |
|                                                                                              |  |  |  |  |  |  |  |  |  |  |  |
|                                                                                              |  |  |  |  |  |  |  |  |  |  |  |
|                                                                                              |  |  |  |  |  |  |  |  |  |  |  |
|                                                                                              |  |  |  |  |  |  |  |  |  |  |  |
|                                                                                              |  |  |  |  |  |  |  |  |  |  |  |
|                                                                                              |  |  |  |  |  |  |  |  |  |  |  |
|                                                                                              |  |  |  |  |  |  |  |  |  |  |  |
| Apply Cancel Done Apply to Others                                                            |  |  |  |  |  |  |  |  |  |  |  |
|                                                                                              |  |  |  |  |  |  |  |  |  |  |  |

## **Population and Accrual Edits**

#### EMFAC-HK v 1.2

| 😿 Emfac-HK Editing data                                                                               | Emfac-HK V2.1 (I and M) Editing data                                                                    |
|----------------------------------------------------------------------------------------------------|----------------------------------------------------------------------------------------------------|
| <u>File Run H</u> elp                                                                                 | <u>F</u> ile <u>R</u> un <u>H</u> elp                                                                   |
| 環境保護署<br>Environmental Protection Department<br>Air Resources Be<br>California                        | Environmental Protection Department<br>The Government of the Hong Kong<br>Special Administrative Region |
| <b>Emfac-HK</b> V1.2 June 2005                                                                        | Emfac-HK V2.1 (I and M) V2 11 100401 M PF Emfac-HK HK2 11 M Case                                        |
| MAIN   Scenario 1   Scenario 2   Mode and Output   Tech/IM   Pop/Accrual   VMT/Trips   Profiles/Speed | . Input 1 Input 2 Mode and Output Tech/IM CYr Basis (2013) Pop/Accrual VKT/Trips Profiles/Speed         |
| Editing Program Constants - Population and Odometer Accrual for scenario year 2015                    | Editing Program Constants - Population and Odometer Accrual for scenario year 2013                      |
| Population Edit the vehicle population                                                                | Population Edit the vehicle population                                                                  |
| Accrual Edit the odometer accrual                                                                     | Accrual E dit the odometer accrual *                                                                    |
| Cancel < Back Next> Finish                                                                            | Info     * Accrual is independent of calendar year       Cancel     < Back                              |

# Info on Accrual Rates (EMFAC-HK v 2.1)

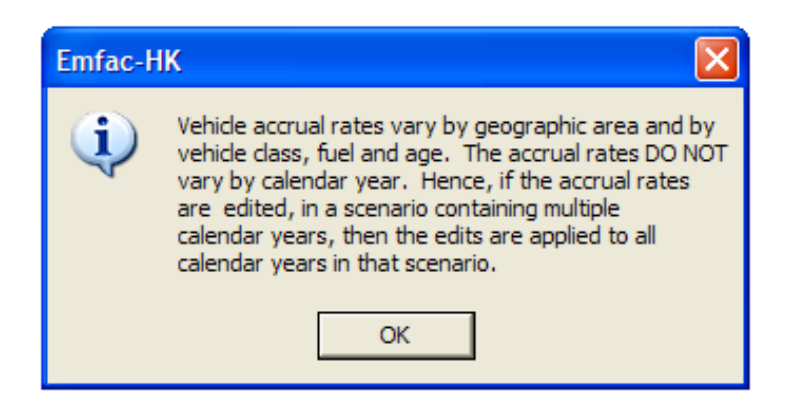

## **Editing Total Population**

### EMFAC-HK v 1.2

|                                                                                     | Editing Population data for scenario 1: Ho | ng Kong SAR Annual 3 CYrs 2013 to 2030 Default Title      |
|-------------------------------------------------------------------------------------|--------------------------------------------|-----------------------------------------------------------|
|                                                                                     | Total Population for area                  | Copy with Headings Paste Data Only                        |
| Editing Population data for scenario 1: Hong Kong SAR Avg 2015 Annual Default Title | Hong Kong SAR                              |                                                           |
| Total Population for area                                                           | Editing Mode                               | Editing Population (registered vehicles with adjustments) |
| Hong Kong                                                                           | Total Population By Vehicle Class By V     | ehicle and Fuel By Vehicle/Fuel/Age                       |
| Editing Mode Editing Population (licensed vehicles)                                 |                                            |                                                           |
| Total Population By Vehicle Class By Vehicle and Fuel By Vehicle/Fuel/Age           |                                            |                                                           |
|                                                                                     |                                            |                                                           |
|                                                                                     |                                            |                                                           |
|                                                                                     |                                            |                                                           |
|                                                                                     |                                            |                                                           |
|                                                                                     | Revised Tota                               | Population 638643.                                        |
|                                                                                     |                                            |                                                           |
|                                                                                     | Previous Tota                              | I Population 638643.                                      |
| Revised Total Population 487190                                                     |                                            |                                                           |
|                                                                                     |                                            |                                                           |
| Dentine Tabl Dendeting 407100                                                       |                                            |                                                           |
| Previous Local Population j 407 130.                                                |                                            |                                                           |
|                                                                                     |                                            |                                                           |
|                                                                                     |                                            |                                                           |
|                                                                                     |                                            |                                                           |
|                                                                                     |                                            |                                                           |
| Apply Cancel Done                                                                   |                                            |                                                           |
|                                                                                     | <u> </u>                                   |                                                           |
|                                                                                     | Apply                                      | Cancel Done                                               |
|                                                                                     |                                            |                                                           |

# Editing Population by Vehicle Class and Fuel Type

#### EMFAC-HK v 1.2

| Editing Mode Editing Population (licensed vehicles)                             |             |    |          |         |     |  |  |  |
|---------------------------------------------------------------------------------|-------------|----|----------|---------|-----|--|--|--|
| Total Population   By Vehicle Class   By Vehicle and Fuel   By Vehicle/Fuel/Age |             |    |          |         |     |  |  |  |
| Fuel (1=Gas/2=Diesel/3=Electric)                                                |             |    |          |         |     |  |  |  |
|                                                                                 |             |    | 1        | 2       | 3   |  |  |  |
| 1 - PC+LGV-petrol                                                               |             | 1  | 338618.0 | 0.0     | 0.0 |  |  |  |
| 2 - Not Applicable                                                              |             | 2  | 0.0      | 0.0     | 0.0 |  |  |  |
| 3 - PC+LGV<2.5t-diesel                                                          |             | 3  | 0.0      | 5351.0  | 0.0 |  |  |  |
| 4 - LGV2.5-3.5t-diesel                                                          |             | 4  | 0.0      | 34075.0 | 0.0 |  |  |  |
| 5 - Public Light Buses                                                          | hicle Class | 5  | 2827.4   | 1525.6  | 0.0 |  |  |  |
| 6 - Light Goods Vehicles>3.5t                                                   |             | 6  | 0.0      | 27281.0 | 0.0 |  |  |  |
| 7 - Heavy Goods Vehicles<15t                                                    |             | 7  | 0.0      | 9714.0  | 0.0 |  |  |  |
| 8 - Heavy Goods Vehicles>15t                                                    |             | 8  | 0.0      | 32012.0 | 0.0 |  |  |  |
| 9 - Not Applicable                                                              | Ve          | 9  | 0.0      | 0.0     | 0.0 |  |  |  |
| 10 - Franchised Buses (DD)                                                      |             | 10 | 0.0      | 5702.0  | 0.0 |  |  |  |
| 11 - Matarcucles                                                                |             | 11 | 30084.0  | 0.0     | 0.0 |  |  |  |
| 12 Mat Applicable                                                               |             | 12 | 0.0      | 0.0     | 0.0 |  |  |  |
| 12 Not Applicable                                                               |             | 13 | 0.0      | 0.0     | 0.0 |  |  |  |
| 13 - Not Applicable                                                             |             |    |          |         |     |  |  |  |
|                                                                                 |             |    |          |         |     |  |  |  |

| otal Population for area<br>Hong Kong SAR |                |                              | Copy with                | Headings             | Paste Data On |  |  |  |
|-------------------------------------------|----------------|------------------------------|--------------------------|----------------------|---------------|--|--|--|
| diting Mode                               | I              | Editing                      | Population (registered v | ehicles with adjustr | ments)        |  |  |  |
| Total Population By Vehicle Class         | By Vehicle and | and Fuel By Vehicle/Fuel/Age |                          |                      |               |  |  |  |
|                                           |                |                              | Fuel (1=Pe               | trol/2=Diesel/3=     | LPG)          |  |  |  |
|                                           |                |                              | 1                        | 2                    | 3             |  |  |  |
| 01 - Private Cars (PC)                    |                | 1                            | 443125.6                 | 1448.9               | 0.0           |  |  |  |
| )2 - <placeholder (p1)=""></placeholder>  |                | 2                            | 0.0                      | 0.0                  | 0.0           |  |  |  |
| 03 - Taxi                                 |                | 3                            | 0.0                      | 3.5                  | 18239.5       |  |  |  |
| 04 - Light Goods Vehicles<=2.5t           |                | 4                            | 161.7                    | 978.6                | 0.0           |  |  |  |
| 05 - Lt Goods Vehicles 2.5-3.5t           |                | 5                            | 1172.2                   | 42313.4              | 0.0           |  |  |  |
| 06 - Light Goods Vehicles>3.5t            |                | 6                            | 0.0                      | 25811.2              | 0.0           |  |  |  |
| )7 - Heavy Goods Vehicles<=15t            |                | 7                            | 0.0                      | 10766.9              | 0.0           |  |  |  |
| 08 - Heavy Goods Vehicles >15t            |                | 8                            | 0.0                      | 30523.0              | 0.0           |  |  |  |
| )9 - <placeholder (p2)=""></placeholder>  | 2              | 9                            | 0.0                      | 0.0                  | 0.0           |  |  |  |
| 10 - <placeholder (p3)=""></placeholder>  | las            | 10                           | 0.0                      | 0.0                  | 0.0           |  |  |  |
| 11 - Public Light Buses                   | le O           | 11                           | 0.0                      | 1182.5               | 3165.5        |  |  |  |
| 12 - Private Light Bus <=3.5t             | hic            | 12                           | 2163.6                   | 299.4                | 0.0           |  |  |  |
| 13 - Private Light Bus >3.5t              | Ve             | 13                           | 11.4                     | 1067.7               | 961.9         |  |  |  |
| 14 - Non-franchised Bus<=6.4t             |                | 14                           | 0.0                      | 3215.0               | 0.0           |  |  |  |
| 15 - Non-franchised Bus 6.4-15t           |                | 15                           | 0.0                      | 2305.0               | 0.0           |  |  |  |
| 16 - Non-franchised Bus >15t              |                | 16                           | 0.0                      | 2344.0               | 0.0           |  |  |  |
| 17 - Franchised Bus (SD)                  |                | 17                           | 0.0                      | 381.0                | 0.0           |  |  |  |
| 8 - Franchised Bus (DD)                   |                | 18                           | 0.0                      | 5349.0               | 0.0           |  |  |  |
| 19 · Motorcycles (MC)                     |                | 19                           | 41652.9                  | 0.0                  | 0.0           |  |  |  |
| 20 - <placeholder (p4)=""></placeholder>  |                | 20                           | 0.0                      | 0.0                  | 0.0           |  |  |  |
| 21 - <placeholder (p5)=""></placeholder>  |                | 21                           | 0.0                      | 0.0                  | 0.0           |  |  |  |
|                                           |                |                              |                          |                      |               |  |  |  |
|                                           |                |                              |                          | <u> </u>             |               |  |  |  |

# Editing Trip and VMT/VKT Profiles

### EMFAC-HK v 1.2

| 😿 Emfac-HK Editing data                                                                            | Emfac-HK V2.1 (I and M) Editing data                                                                    |
|----------------------------------------------------------------------------------------------------|----------------------------------------------------------------------------------------------------|
| <u>File Run H</u> elp                                                                              | <u>F</u> ile <u>R</u> un <u>H</u> elp                                                                   |
| 環境保護署<br>Environmental Protection Department<br>Air Resources Bc<br>California                     | Environmental Protection Department<br>The Government of the Hong Kong<br>Special Administrative Region |
| Emfac-HK V1.2 June 2005                                                                            |                                                                                                    |
| MAIN Scenario 1 Scenario 2 Mode and Output . Tech/IM Pop/Accrual VMT/Trips Profiles/Speed          | . Input 1 Input 2 Mode and Output Tech/IM CYr Basis (2013) Pop/Accrual VKT/Trips Profiles/Speed         |
| Editing Program Constants - Trips (Starts) and Vehicle Miles Traveled (VMT) for scenario year 2015 | Editing Program Constants - Trips (Starts) and Vehicle Kilometers Traveled (VKT) for scenario year 2013 |
| Trips Edit vehicle trips per day<br>                                                               | Trips Edit vehicle trips per day VKT Edit the VKT                                                       |
| Cancel < Back Next > Finish                                                                        | Cancel < Back Next > Finish                                                                             |

# Editing Total VMT/VKT

### EMFAC-HK v 1.2

### EMFAC-HK v 2.1

Paste Data Only

Editing VKT data for scenario 1: Hong Kong SAR Annual 3 CYrs 2013 to 2030 Default Title

|                                                                              | Total VKT for area |                                        | Copy with Headings                   | F         |
|------------------------------------------------------------------------------|--------------------|----------------------------------------|--------------------------------------|-----------|
| Editing VMT data for scenario 1: Hong Kong SAR Avg 2015 Annual Default Title | Hong Ke            | Kong SAR                               |                                      |           |
| Total VMT for area                                                           | Editing Mode       |                                        | Editing VKT (vehicle km traveled per | r weekday |
| Hong Kong                                                                    | Total VKT By Vehic | cle Class   By Vehicle and Fuel   By V | ehicle/Fuel/Hour                     |           |
| Editing Mode Editing VMT (vehicle miles traveled per weekday)                |                    |                                        |                                      |           |
| Total VMT By Vehicle Class By Vehicle and Fuel By Vehicle/Fuel/Hour          |                    |                                        |                                      |           |
|                                                                              |                    |                                        |                                      |           |
|                                                                              |                    | Revised Total VKT                      | 33671656                             |           |
|                                                                              |                    | Previous Total VKT                     | 33671656.                            |           |
| Revised Total VMT 15227688.                                                  |                    |                                        |                                      |           |
| Previous Total VMT 15227688.                                                 |                    |                                        |                                      |           |
|                                                                              |                    |                                        |                                      |           |
|                                                                              |                    |                                        |                                      |           |
| Apply Cancel Done                                                            |                    |                                        |                                      |           |
|                                                                              | A                  | Apply Cancel                           | Done                                 |           |

# **Editing Profiles/Speed**

#### EMFAC-HK v 1.2

| 👷 Emfac-HK Editing data 📃 🗆 📼 💌                                                                                                    | Emfac-HK V2.1 (I and M) Editing data                                                                                                    |
|----------------------------------------------------------------------------------------------------|----------------------------------------------------------------------------------------------------|
| <u>F</u> ile <u>R</u> un <u>H</u> elp                                                                                                    | <u>F</u> ile <u>R</u> un <u>H</u> elp                                                                                                    |
| 環境保護署<br>Environmental Protection Department<br>Air Resources E<br>California                                                                                       | Environmental Protection Department<br>The Government of the Hong Kong<br>Special Administrative Region<br>Emfac-HK V2.1 (I and M) V2111 20403 IM Pr. Emfac-HK HX2111 IM Case<br>Permitted<br>Air Resou<br>California |
|                                                                                                    | Input 1 Input 2 Mode and Output Tech/IM CYr Basis (2013) Pon/Accrual VKT/Trins Profiles/Speed                                                                                                    |
| MAIN Scenario 1 Scenario 2 Mode and Output . Tech/IM Pop/Accrual VMT/Trips Profiles/Speed                                                                           |                                                                                                    |
| Editing Program Constants - RVP, Temperature, Humidity, Speed Fractions, and Idle Time for scenario year 2015 and month/season A                                    | Editing Program Constants - RVP, Temperature, Humidity, Speed Fractions, and Idle Time for scenario year 2013 and month/season Annual                                                                                 |
| BVP Edit the gasoline Beid Vanor Pressure (BVP) for the calendar year and season                                                                                    | RVP Edit the petrol Reid Vapor Pressure (RVP) for the calendar year and season                                                                                                    |
| Temperature Profile         Edit the hourly temperature profile for the season                                                                                      | Temperature Profile Edit the hourly temperature profile for the season *                                                                                                    |
|                                                                                                    | RH Profile Edit the hourly relative humidity (RH) profile for the season *                                                                                                    |
| HH Profile         E dit the hourity relative humidity (H) profile for the season           Speed Fractions         E dit the speed fractions for the calendar year | Speed Fractions Edit the speed fractions for the calendar year                                                                                                    |
|                                                                                                    | Idle Time Edit idle times for vehicles                                                                                                    |
|                                                                                                    | Info * Temperature and RH are independent of calendar year                                                                                                    |
| Cancel < Back Finish                                                                                                    | Cancel < Back Finish                                                                                                    |

# **Editing Speed Profiles**

#### EMFAC-HK 1.2 (Taxi)

| Hong  | g Kong               | )                        | Spe               | ed Fractic | ons by Scer<br>Area: Ho<br>Veighted Av<br>Scenario | hario Year and Vehicle Grou<br>ng Kong SAR<br>verage of 1 Sub-areas<br>o Year: 2008 | p                                                           |
|-------|----------------------|--------------------------|-------------------|------------|----------------------------------------------------|-------------------------------------------------------------------------------------|-------------------------------------------------------------|
|       | Speed Fr             | actions                  | by Bin (MPH)      | )          |                                                    | Hours                                                                               |                                                             |
| Bin , | %                    | Bin                      | %                 | Bin        | %                                                  | 8                                                                                   |                                                             |
| 05    | 1.9842               | 35                       | 9.6805            | 65         | 0.6719                                             | Vehicle Class                                                                       |                                                             |
| 10    | 14.7939              | 40                       | 8.8786            | 70         | 0.00                                               | 03: Taxi                                                                            | •                                                           |
| 15    | 15.052               | 45                       | 5.9257            | 75         | 0.00                                               |                                                                                     |                                                             |
| 20    | 14.3956              | 50                       | 1.7884            | 80         | 0.00                                               |                                                                                     |                                                             |
| 25    | 12.6011              | 55                       | 3.3126            | 85         | 0.00                                               | Total 100.00 % OK                                                                   |                                                             |
| 30    | 10.2438              | 60                       | 0.6719            | 90         | 0.00                                               |                                                                                     |                                                             |
|       | Appl<br>This<br>Clas | y Chang<br>Hour / ∖<br>s | ges to<br>/ehicle |            |                                                    |                                                                                     | Apply This Profile to<br>Other Hours and<br>Vehicle Classes |
|       |                      | Apply                    | / 1               | C          | Cancel                                             | Done                                                                                | Apply to Others                                             |

| Area           | Hong   | Kong SAR       |              |          | Scena      | ario Year: 2013 | Copy with   | Heading     | Paste Data    | Only |
|----------------|--------|----------------|--------------|----------|------------|-----------------|-------------|-------------|---------------|------|
| Hong Kong SAR  |        |                |              |          |            |                 |             |             |               |      |
| /KT·           | Weight | ed Average     | Basis: 1.6 K | PH 8 KPH | 16 KPH     | Vehicle Class   | 01: Privati | e Cars (PC) |               | •    |
| $\overline{\}$ |        |                |              |          | Hour (1 to | 24)             |             |             |               |      |
|                |        | 1              | 2            | 3        | 4          | 5               | 6           | 7           | 8             |      |
|                | 1      | 0.0000         | 0.0000       | 0.0000   | 0.0000     | 0.0000          | 0.0000      | 0.0000      | 0.0000        | Ξ    |
|                | 2      | 0.0000         | 0.0000       | 0.0000   | 0.0000     | 0.0000          | 0.0000      | 0.0000      | 0.0000        |      |
|                | 3      | 0.0000         | 0.0000       | 0.0000   | 0.0000     | 0.0000          | 0.0000      | 0.0000      | 0.0000        |      |
|                | 4      | 0.0541         | 0.0541       | 0.0541   | 0.0541     | 0.0541          | 0.0541      | 0.0541      | 0.0589        |      |
| _              | 5      | 0.0980         | 0.0980       | 0.0980   | 0.0980     | 0.0980          | 0.0980      | 0.0980      | 0.1053        |      |
| 18)            | 6      | 0.0000         | 0.0000       | 0.0000   | 0.0000     | 0.0000          | 0.0000      | 0.0000      | 0.0000        |      |
| ë              | 7      | 0.1993         | 0.1993       | 0.1993   | 0.1993     | 0.1993          | 0.1993      | 0.1993      | 0.2072        |      |
| I              | 8      | 0.0603         | 0.0603       | 0.0603   | 0.0603     | 0.0603          | 0.0603      | 0.0603      | 0.0748        |      |
| 3              | 9      | 0.2731         | 0.2731       | 0.2731   | 0.2731     | 0.2731          | 0.2731      | 0.2731      | 0.2670        |      |
| ž              | 10     | 0.1817         | 0.1817       | 0.1817   | 0.1817     | 0.1817          | 0.1817      | 0.1817      | 0.1692        |      |
| Ĩ              | 11     | 0.0000         | 0.0000       | 0.0000   | 0.0000     | 0.0000          | 0.0000      | 0.0000      | 0.0000        |      |
| Ä              | 12     | 0.0000         | 0.0000       | 0.0000   | 0.0000     | 0.0000          | 0.0000      | 0.0000      | 0.0000        |      |
| ee             | 13     | 0.1203         | 0.1203       | 0.1203   | 0.1203     | 0.1203          | 0.1203      | 0.1203      | 0.1026        |      |
| ŝ              | 14     | 0.0132         | 0.0132       | 0.0132   | 0.0132     | 0.0132          | 0.0132      | 0.0132      | 0.0150        |      |
|                | 15     | 0.0000         | 0.0000       | 0.0000   | 0.0000     | 0.0000          | 0.0000      | 0.0000      | 0.0000        |      |
|                | 16     | 0.0000         | 0.0000       | 0.0000   | 0.0000     | 0.0000          | 0.0000      | 0.0000      | 0.0000        |      |
|                | 17     | 0.0000         | 0.0000       | 0.0000   | 0.0000     | 0.0000          | 0.0000      | 0.0000      | 0.0000        |      |
|                | 18     | 0.0000         | 0.0000       | 0.0000   | 0.0000     | 0.0000          | 0.0000      | 0.0000      | 0.0000        | -    |
| •              |        | III            |              |          |            |                 |             |             | F.            |      |
|                |        |                |              |          |            |                 |             |             |               |      |
|                | To     | ⊨              | אר           | Applu 1  | Con        |                 | Done        | Ar          | olu to Others |      |
|                | 10     | (ar 100.00 % ( |              | AbbA     | Cdri       |                 | Done        |             | py to outers  |      |

# Info Message for 'Profiles/Speed' Option (EMFAC-HK 2.1 Only)

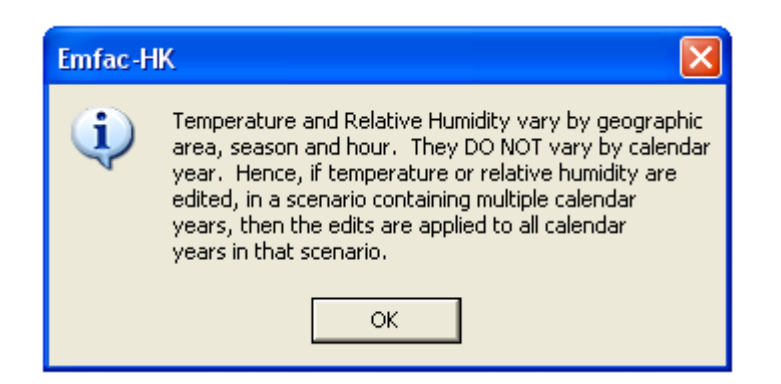

# **Editing Temperature Profile**

#### EMFAC-HK v 1.2

| Diurnal Temperature Profile                                                                                                    | Diurnal Temperature Profile                                                                                                    |
|----------------------------------------------------------------------------------------------------|----------------------------------------------------------------------------------------------------|
| Area: Hong Kong SAR<br>Month: Annual<br>VMT-Weighted Average of 1 Sub-areas                                                                                                    | Area: Hong Kong SAR<br>Month: Annual<br>VKT-Weighted Average of 1 Sub-areas                                                                                                    |
| Hong Kong                                                                                                    | Hong Kong SAR                                                                                                    |
| Temperatures (F)<br>Hour                                                                                                    | Copy with Headings Paste Data Only<br>Temperatures (C)<br>Hour                                                                                                    |
| 72.0         71.7         71.4         71.2         70.9         70.8         71.0         72.2         73.6         74.9         75.9         76.7                                                                                                    | 0000         0100         0200         0300         0400         0500         0600         0700         0800         0900         1000         1100           21.8         21.7         21.6         21.4         21.3         21.2         21.1         21.2         21.9         22.8         23.5         24.2 |
| 1200         1300         1400         1500         1600         1700         1800         1900         2000         2100         2200         2300           77.1         77.2         77.0         76.6         75.7         74.6         73.6         73.1         72.8         72.5         72.4         72.2 | 1200         1300         1400         1500         1600         1700         1800         1900         2000         2100         2200         2300           24.6         24.9         25.0         24.9         24.6         24.0         23.3         22.8         22.5         22.3         22.1         22.0 |
| Modify Values for Range of Hours to Constant Value for Range                                                                                                    | Modify Values for Range of Hours to Constant Value for Range                                                                                                    |
| Apply Cancel Done                                                                                                    | Apply Cancel Done                                                                                                    |

## Final Run or Progress Screen

#### EMFAC-HK v 1.2

| 2 1985 3 1 1                                                                                                    | 1 2011 4 1 1 I                                                                                                    |
|----------------------------------------------------------------------------------------------------|----------------------------------------------------------------------------------------------------|
| <u>File R</u> un <u>H</u> elp                                                                                                    | File Run Help                                                                                                    |
| 環境保護署<br>Environmental Protection Department<br>Air Resources Bc<br>California                                                                                                    | Environmental Protection Department<br>The Government of the Hong Kong<br>Special Administrative Region                                                                                                    |
| Emfac-HK V1.2 June 2005                                                                                                    | Emfac-HK V2.1 (I and M) V2.1 120403 M Pr Embolish K HK2 1.1 M Case                                                                                                    |
| File "C:\Users\Arney Srackangast\Documents\My Projects\HongKong\2012\Task 2 -<br>Training\Task 2.2 - HK Training\Day3\Sandbox\Examples\HK 1.2\deleteme.inp"<br>Scenario 1 of 1 for calendaryear 2015<br>Title: "Hong Kong SAR Avg 2015 Annual Default Title"<br>Burden run for area: Hong Kong<br>Model years range from 1970 to 2015<br>Vehicle Class 3 of 13: PC+LGV<2.5t-diesel | File "C:\Users\Arney Srackangast\Documents\My Projects\HongKong\2012\Task 2 - Training\Task<br>Training\Task 2.2.2 - Apr 2012\Basic\ex1\HK_2015_2020_2030_Burden.inp"<br>Scenario 1 of 1<br>Title: "Hong Kong SAR Annual 3 CYrs 2015 to 2030 Default Title"<br>Burden run<br>Calendar year: 2015<br>All model years in the range 1971 to 2015 selected<br>Area: Hong Kong SAR |
| Current model year is 1985                                                                                                    |                                                                                                    |
|                                                                                                    | Model Year 2011                                                                                                    |
|                                                                                                    |                                                                                                    |

## **Comparison of Input Files**

#### EMFAC-HK v 1.2

| HK_2010_2015_2020_Burden(MC).inp - Notepad                                                                                                    |             |
|----------------------------------------------------------------------------------------------------|-------------|
| <u>File Edit Format View H</u> elp                                                                                                    |             |
| B 2 20 0 923     ! Number of scenarios in file, version info       Hong Kong SAR Avg 2010 Annual Default Title ! Scenario Title       Burden 9 2     ! Program mode ROG PML0       2010     ! Calendar Year       15     ! Month/Season       4     ! Geographic area selection: Hong Kong SAR       38     ! SAR Number       FFFFF     ! WEIGHT Output Options       FFFFF     ! BURDEN Output options       FFFFF     ! CALIMFAC Output options       FFFFF     ! EMFAC output options       FFFFF     ! BURDEN Output options       FFFFF     ! BURDEN Output options       FFFFF     ! EMFAC output options       FFFFF     ! EMFAC output options       FFFFF     ! EMFAC output options       FFFFF     ! EMFACTOR output options       FFFFF     ! EMFACTOR output options       FFFFF     ! EMFACTOR OUTPUT options       FFFFF     ! EMFACTOR output options       FFFFF     ! EMFACTOR OUTPUT options       FFFFF     ! EMFACTOR OUTPUT options       FFFFF     ! EMFACTOR OUTPUT options       FFFFF     ! EMFACTOR OUTPUT options       FFFFF     ! EMFACTOR OUTPUT options       FFFFF     ! EMFACTOR OUTPUT options       Color     ! First model Vear considered in calculations       2010     ! Last model Vear consid |             |
| ! Data on I/M Programs                                                                                                    |             |
| 0 ! Number of I/M programs (num_prog) in scenario 1                                                                                                    |             |
| Hong Kong SAR Avg 2015 Annual befault title ! scenario title           Burden 9 2 ! Program mode RoG PML0           2015 ! Calendar Year           11                                                                                                    |             |
| ! Data on I/M Programs                                                                                                    |             |
| 0 ! Number of I/M programs (num_prog) in scenario 2                                                                                                    |             |
| Hong Kong SAR Avg 2020 Annual Default Title ! scenario Title           Burden 9 2 ! Program mode RoG PMID           2020 ! Calendar Year           15 ! Month/Season           4 ! Geographic area selection: Hong Kong SAR           38 ! SAR Number           FFFFF ! WEGHT Output Options           FFFFF ! EMFAC Output Options           FFFFF ! EMFAC Output Options           FFFFF ! EMFAC Output Options           FFFFF ! CALIMFAC Output Options           FFFFF ! CALIMFAC Output Options           FFFFF ! EMFACN Output Options                                                                                                    |             |
| 4                                                                                                    | •           |
|                                                                                                    | Ln 1, Col 1 |

| HK_2015_2020_2030_Burden.inp - Notepad                                                                                                    |             |
|----------------------------------------------------------------------------------------------------|-------------|
| File Edit Format View Help                                                                                                    |             |
| EmfacHK21-Header<br>Version 2 1 0 0<br>Scenario-Count 1<br>End-Header<br>Begin-Scenario 1<br>Title Hong Kong SAR Annual 3 CYrs 2015 to 2030 Default Title<br>Program-Mode Burden<br>Area-Type SAR<br>Area-Type SAR<br>Area-Number 38 [Hong Kong SAR]<br>HC-Mode PMI0<br>CYr 2015 2020 2030<br>MYr All<br>Vehicles PC TAXI LGV3 LGV4 LGV6 HGV7 HGV8 PLB PV4 PV5 NFB6 NFB7 NFB8 FBSD<br>Season Annual<br>Burden-Reports CSV_Standard BCD<br>Burden-Daily<br>End-Scenario | FBDD MC     |
| 4                                                                                                    | •           |
|                                                                                                    | Ln 1, Col 1 |

## EMFAC-HK 2.1 Input File

| HK_2015_2020_2030_Burden.inp - Notepad                                                                                                    |             |
|----------------------------------------------------------------------------------------------------|-------------|
| File Edit Format View Help                                                                                                    |             |
| <pre>EmfacHK21-Header<br/>Version 2 1 0 0<br/>Scenario-Count 1<br/>End-Header<br/>Begin-Scenario 1<br/>Title Hong Kong SAR Annual 3 CYrs 2015 to 2030 Default Title<br/>Program-Mode Burden<br/>Area-Method One-County<br/>Area-Type SAR<br/>Area-Number 38 [Hong Kong SAR]<br/>HC-Mode VOC<br/>PM-Mode PM10<br/>CYr 2015 2020 2030<br/>MYr All<br/>Vehicles PC TAXI LGV3 LGV4 LGV6 HGV7 HGV8 PLB PV4 PV5 NFB6 NFB7 NFB8 FBSD<br/>Season Annual<br/>Burden-Reports CSV_Standard BCD<br/>Burden-Daily<br/>Burden-Speeds 5<br/>End-Scenario</pre> | FBDD MC     |
|                                                                                                    | ۶.          |
|                                                                                                    | Ln 1, Col 1 |